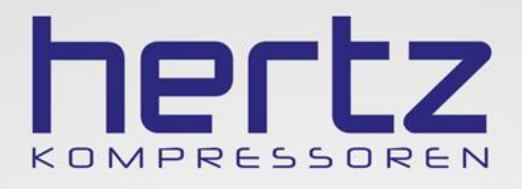

# COMMUNICATION

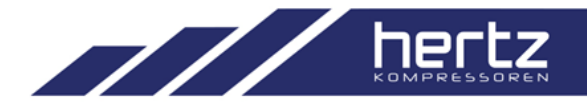

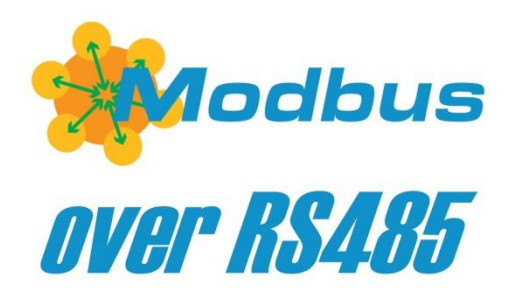

Modbus is a communication protocol which is wide supported and opensource.

Novadays almost all the controller manufacturers supports Modbus communication protocol

Logik 33S, Logik 26S and Logik 9 support modbus RTU protocol over RS485 serial line

### COMMUNICATION

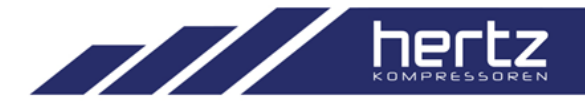

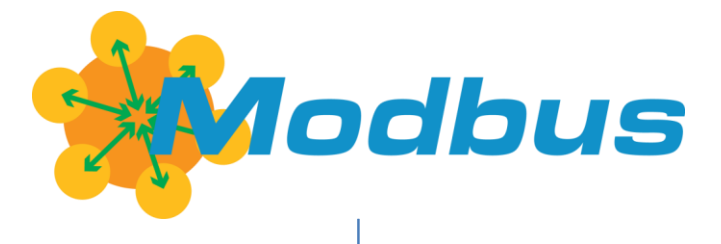

### Modbus RTU

- Communications between controllers under Master / Slave
- Stand alone communications

## Modbus TCP

→ - Can be supported by using ethernet serial gateway LOGIK9

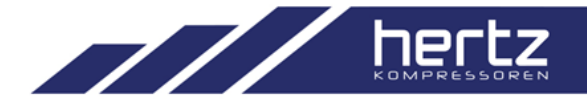

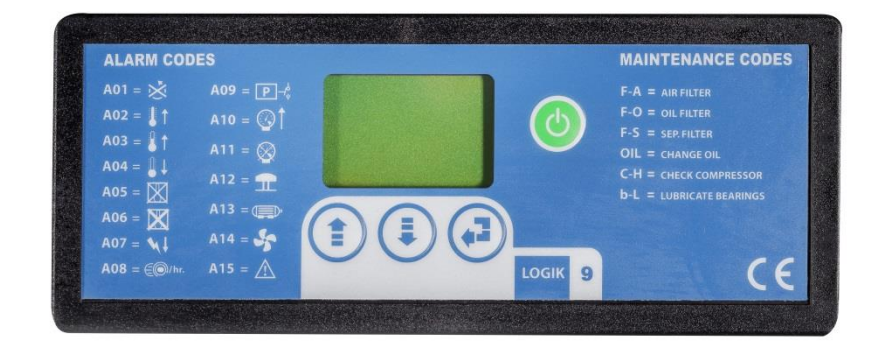

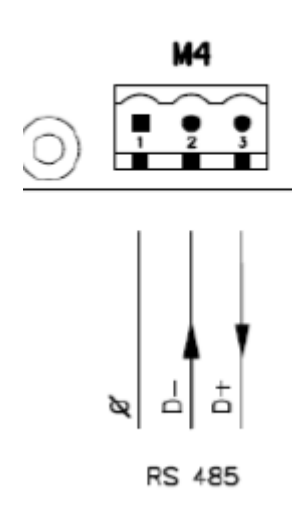

- □ 1 serial communication (RS485)
- $\hfill\square$  Logik9 can communicate under the functions :
- 1. Stand alone
- 2. Master / Slave
- 3. Multiunit

LOGIK26S

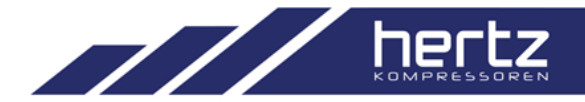

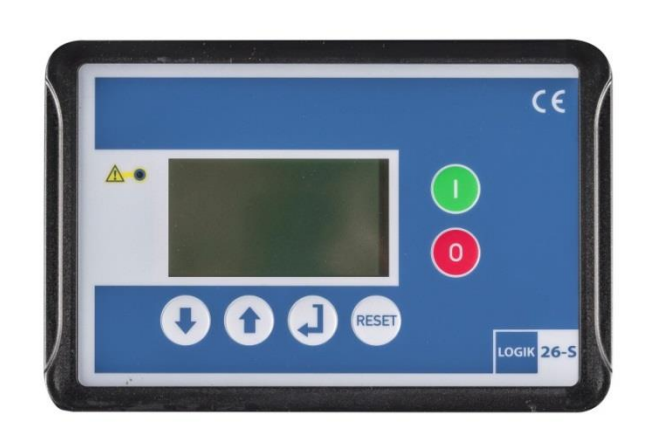

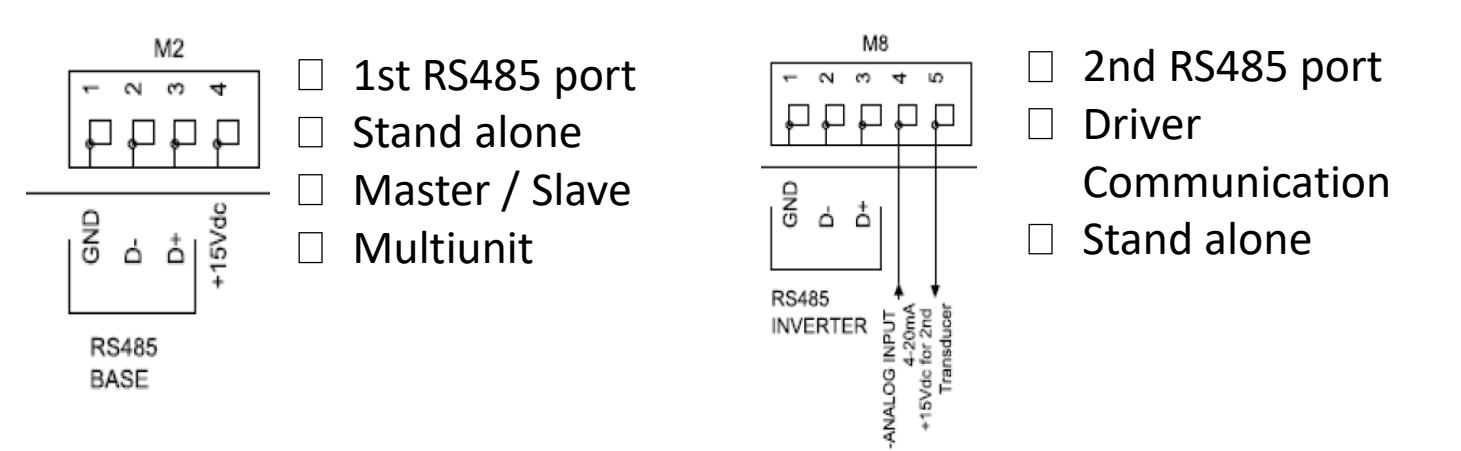

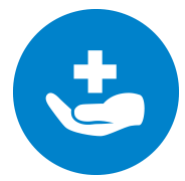

If 2nd serial port is not used for communication with driver, then this port is also avaiable for the stand alone communication

LOGIK33S

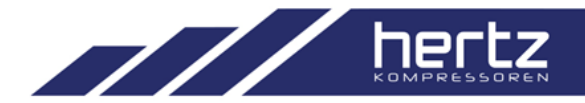

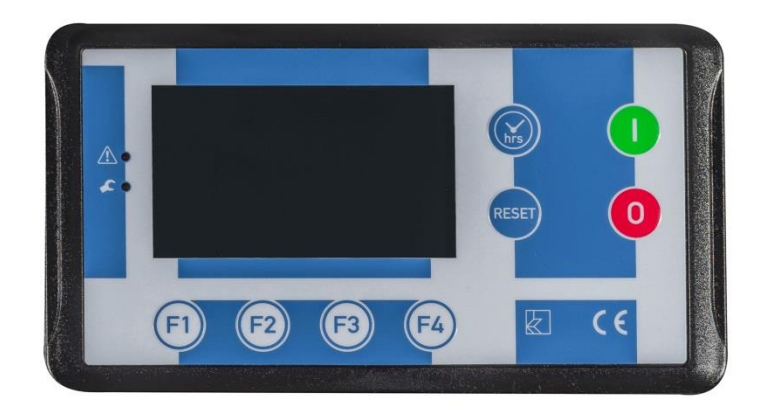

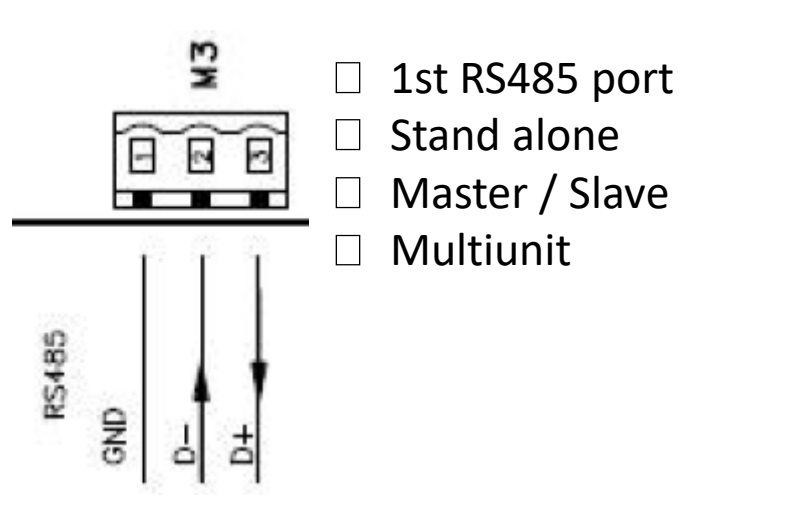

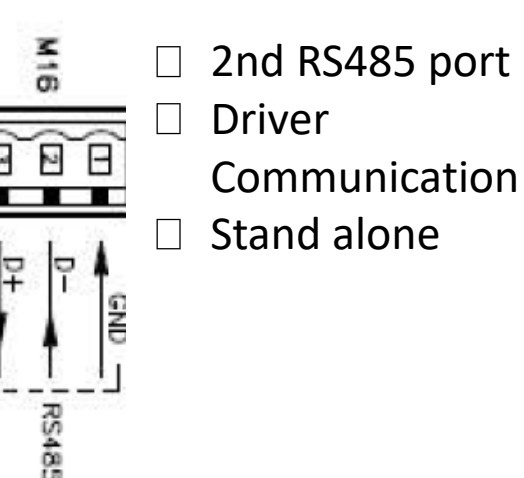

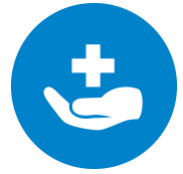

If 2nd serial port is not used for communication with driver, then this port is also avaiable for the stand alone communication

## MASTER / SLAVE CONNECTIONS

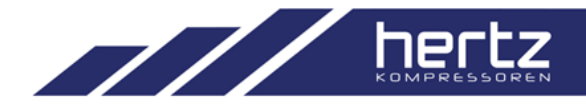

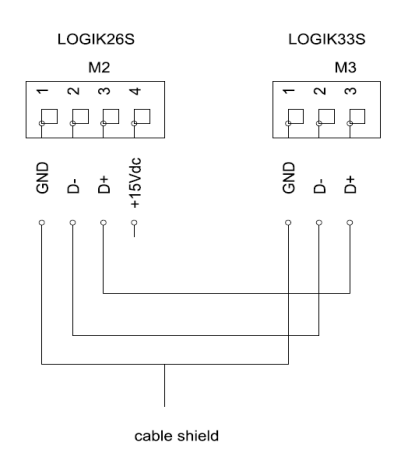

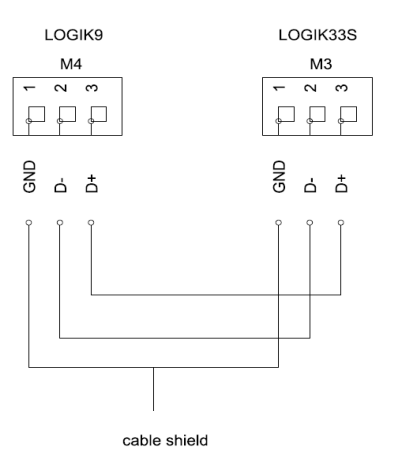

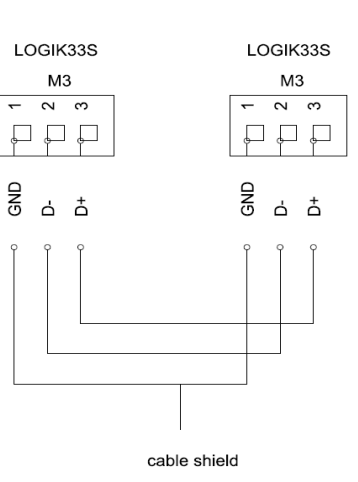

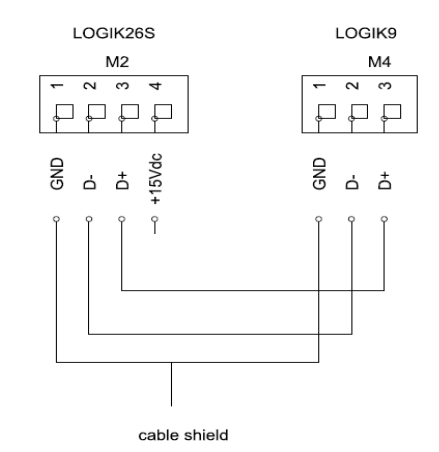

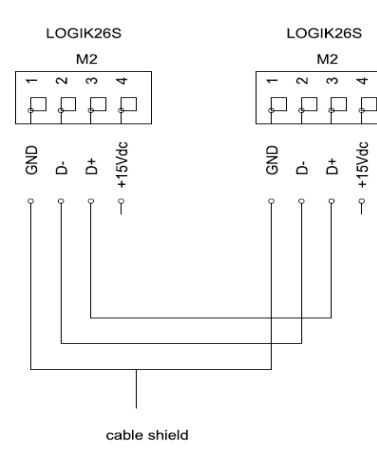

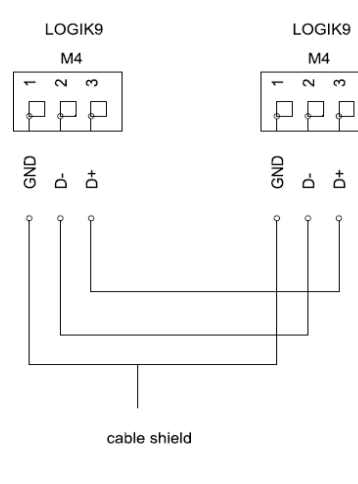

# MASTER / SLAVE CONNECTIONS

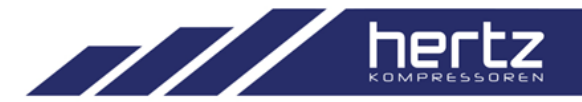

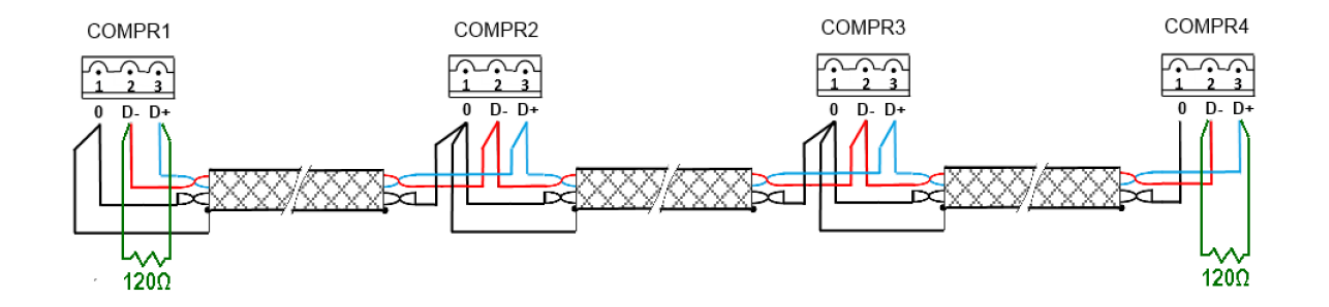

Serial connection notes

- □ The cable must have shield and AWG twisted pair cable
- □ Shields must be connected from one side to the ground
- □ The cable lenght must not be longer than 100 meters
- □ Pole must not be reverted

# MASTER / SLAVE – PARAMETERS LOGIK9

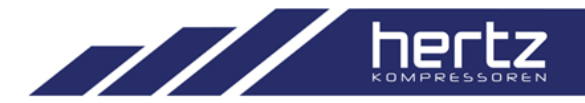

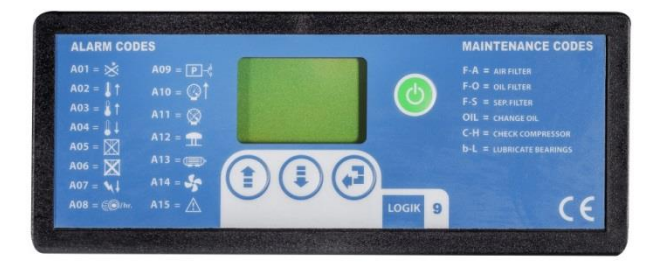

# P05 : Slave Start Pressure

[password level – 1] Value : 2,8-0,2 ÷ P04-0,2

#### **T06 : Master / Slave Rotation**

[password level – 1] Value : 0 ÷ 200 h

#### **T07 : Slave Timer**

[password level – 1] Value : 1 ÷ 99 min.

#### con : Connection

[password level - 1]
[ 0 ] : Single
[ 1 ] : Master / Slave
[ 2 ] : Multiunit Slave

#### nc : Compressor Number

[password level – 1] Value : 0 ÷ 32

# MASTER / SLAVE – PARAMETERS LOGIK26S

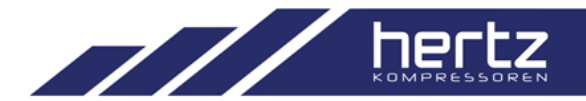

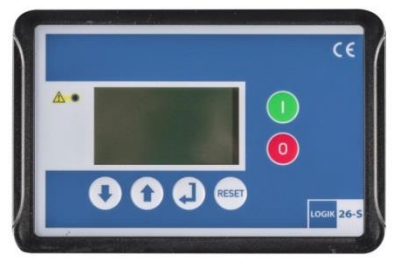

#### **C07** : Multiunit operation

[password level - 2]
[ 0 ] : Stand alone
[ 1 ] : Master / Slave
[ 2 ] : Master / Slave new
[ 3 ] : Multiunit Slave

#### C07.1 : Timer Master / Slave

[password level – 2] Value : 0÷200 hour

#### C07.2 : Timer Slave

[password level – 2] Value : 0÷99 min. **C07.4 : Inverter Twin** [password level – 2] [ 0 ] : YES [ 1 ] : NO

C08 : Compressor Nr [password level – 1] Value : 1÷32

# WP5 : Slave start pressure

[password level - 1] Value : 2,0 ÷ (WP4-0.2)

# MASTER / SLAVE – PARAMETERS LOGIK33S

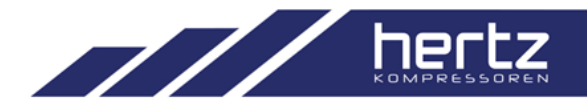

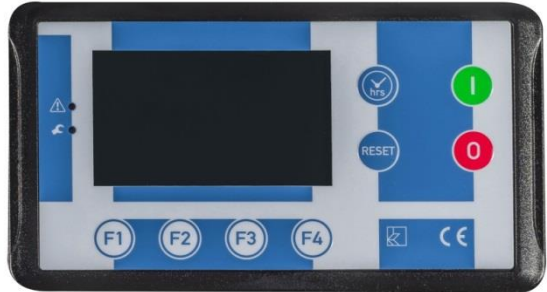

#### S07 : Multiunit operation

- [password level 2]
- [0]: Stand alone
- [1]: Master / Slave
- [2]: Master / Slave Logik33S range
- [3]: Multiunit Slave
- [4]: Multiunit Master Smart Mode
- [5]: Multiunit Master Equil Mode
- [6]: Multiunit Master Priority Mode

### S07-2: Rotation Time

[password level – 2,3] Value : 0÷200 hour **S07-3 : Start Timer Slave** [password level – 2,3] Value : 0÷99 min.

**S07-4 : Inverter Twin** [password level – 2,3] Value : YES / NO

### **R03 : Compressor Number**

[password level – 2,3] Value : 1÷32

WP5 : Start P. Slave

[password level – 2,3] Value : 2,8 ÷ (WP4-0.2) Bar

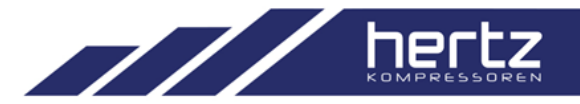

- □ When common parameters (Master/Slave, Working Pressure) are changed, Master controller automatically updates slave parameters as well.
- □ Only two compressors can be connected under Master / Slave function.
- □ While compressors are working under Master / Slave, it is not possible to read informations externally via communication line.

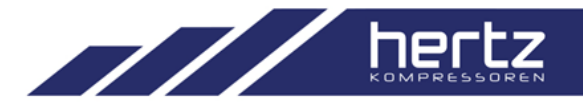

- □ For Logik26S and Logik33S, inverter twin functionality under master / slave algortim, makes both VSD compressor modulate together.
- □ Regarding functionality can be used between two same type controller like

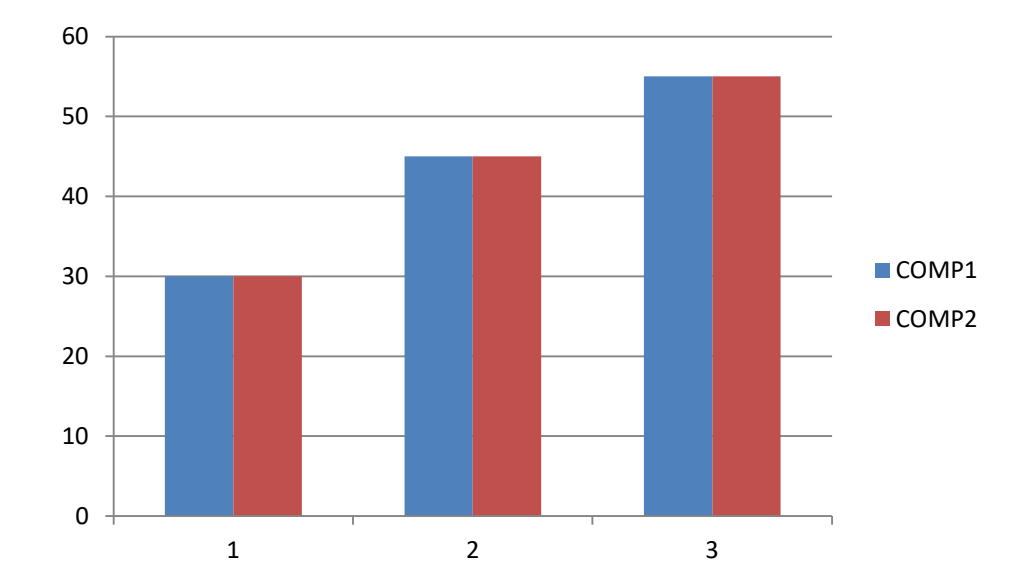

### Logik26S – Logik26S or Logik33S – Logik33S

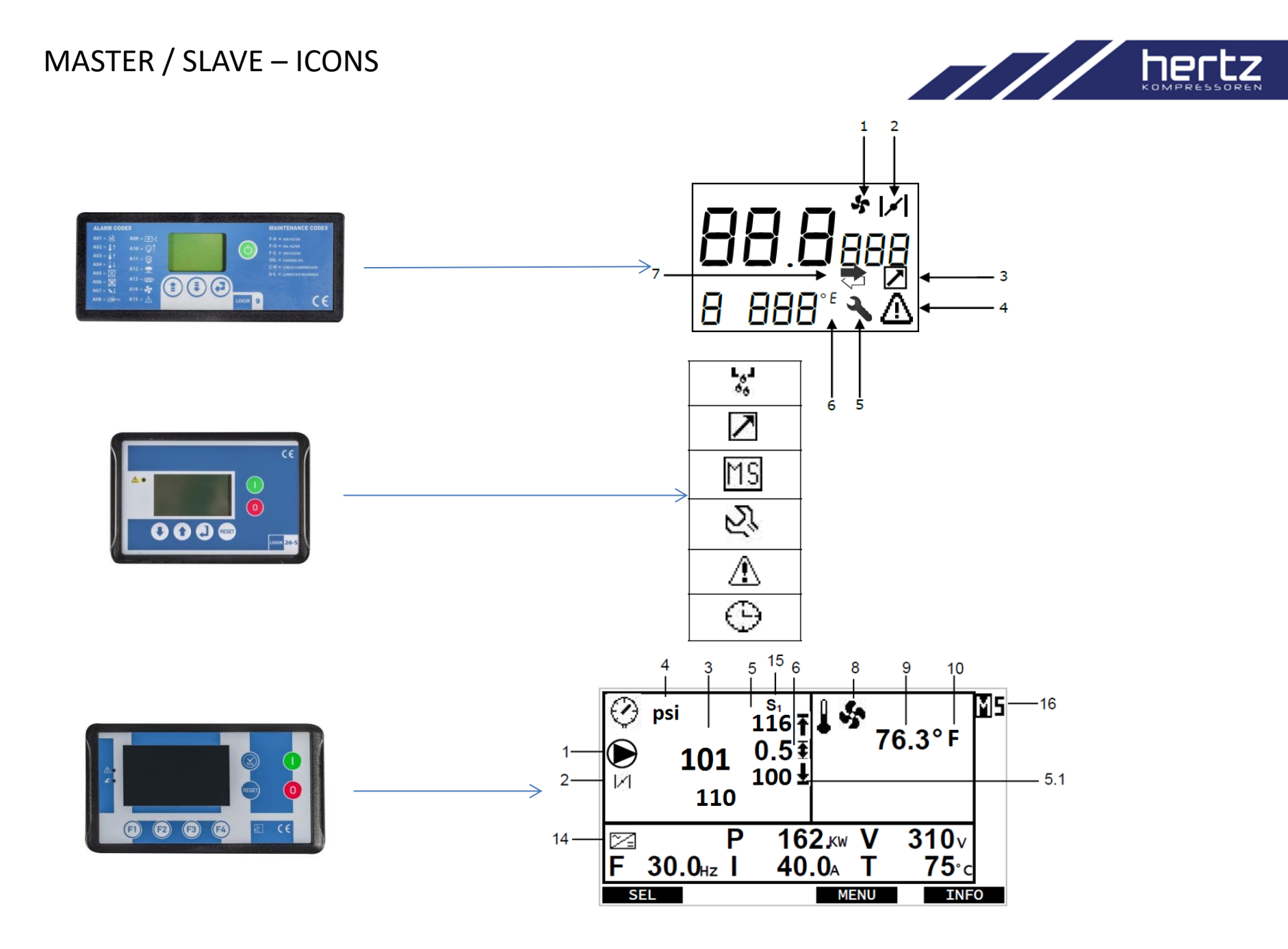

# MASTER / SLAVE – PRESSURE CONTROL

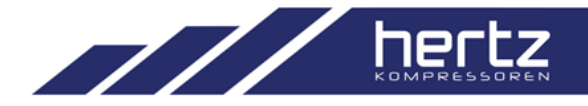

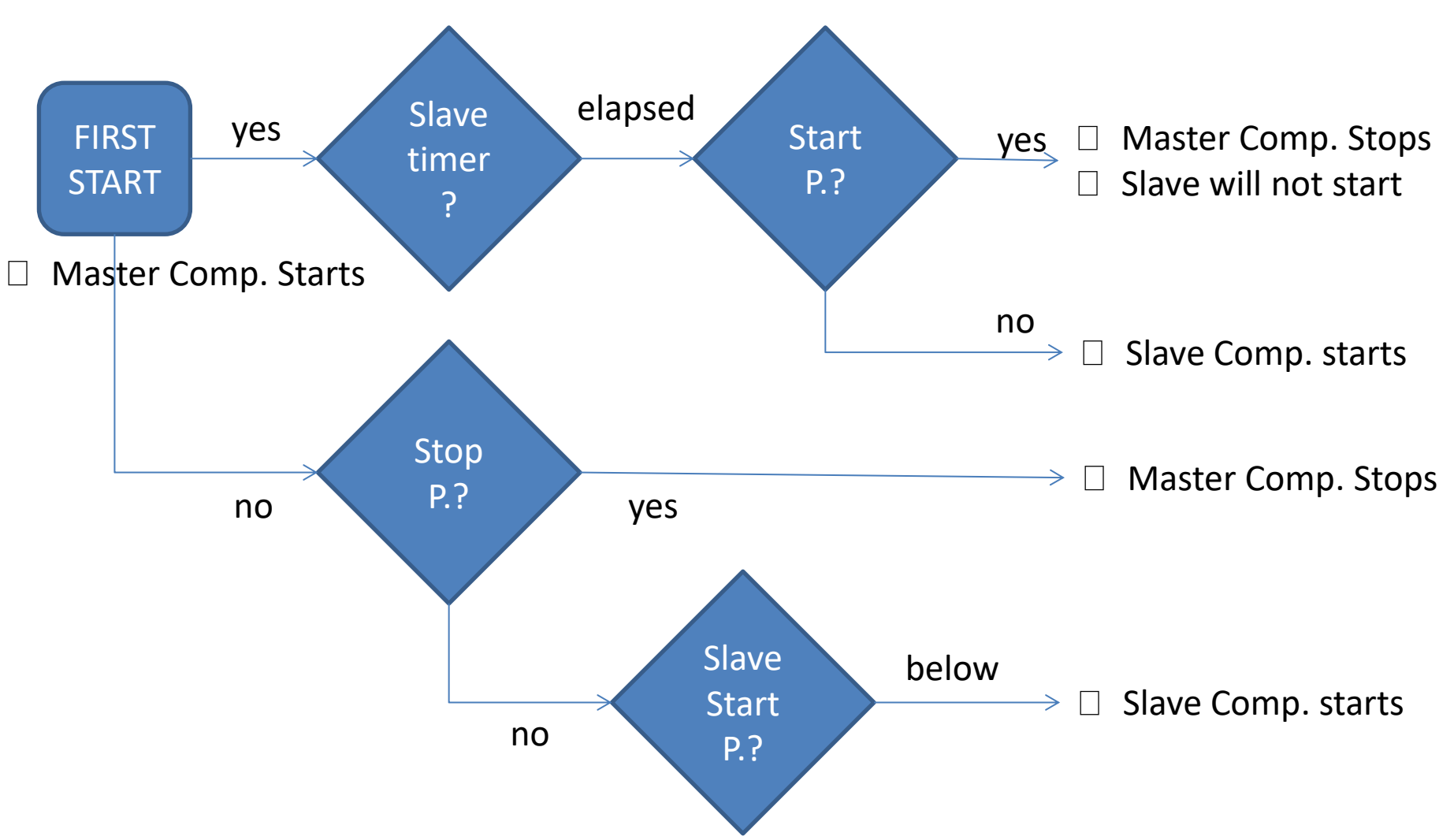

□ Master compressor pressure reading is the system pressure reading

## MASTER / SLAVE – BALANCING HOURS

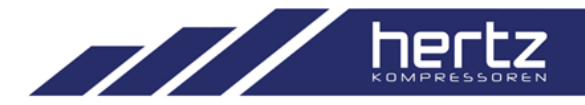

- □ Master Slave rotation time indicates working hour difference of two compressor when Master Slave change process is required
- □ For instance, if we accept the rotation time set as 50 working hours, then ;

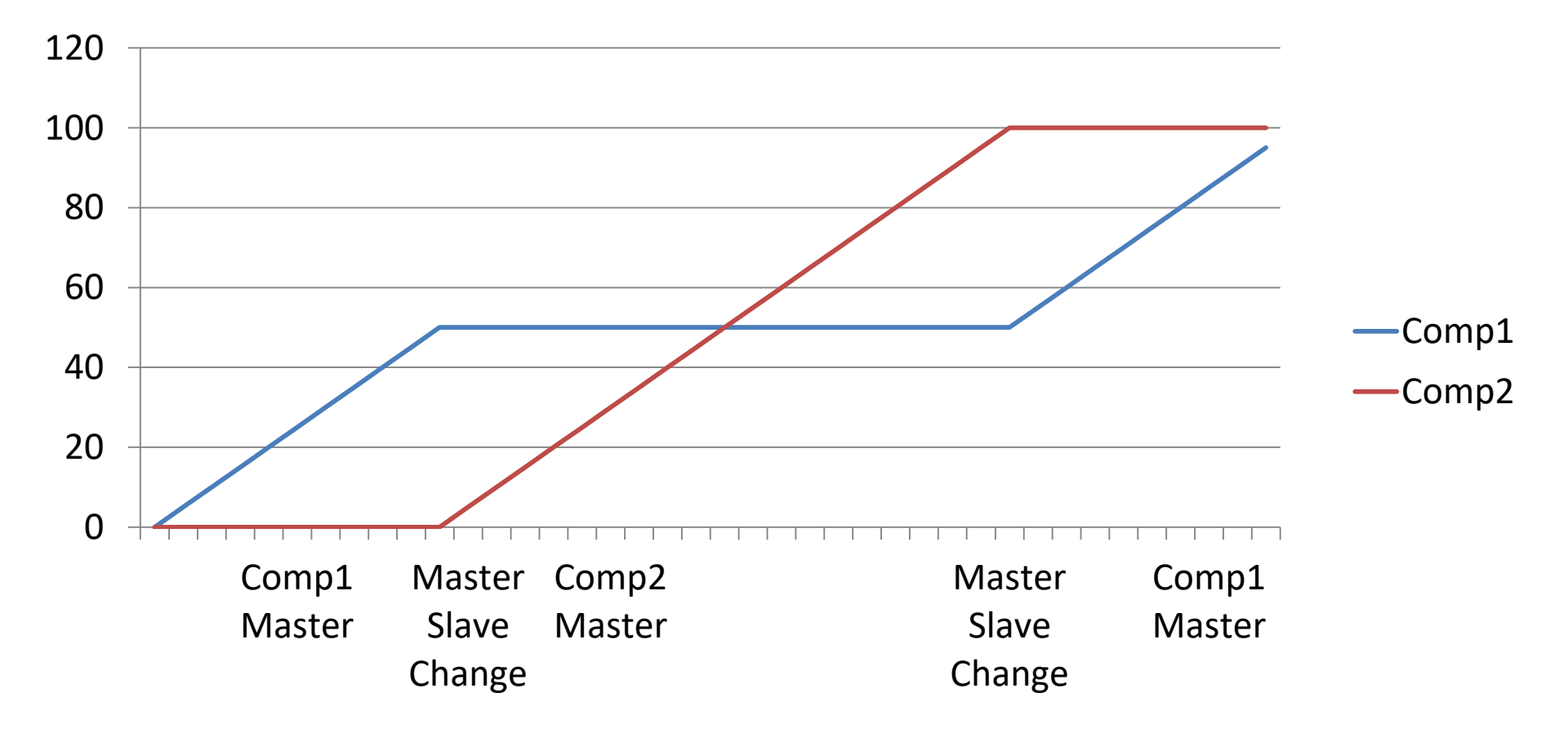

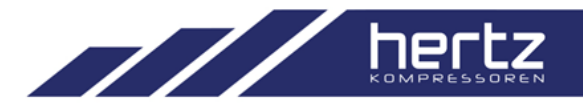

### What is the Multiunit System?

The multiunit system allows to control a group of the compressors according to demanded and flexible scenarios.

There are 3 different function can be implemented by using multiunit system

 Balance Hours Mode : Balancing working hours of the compressor plant

2. Priority Mode End user can give working priortiy for each compressor/s in the compressor plant

3. Smart Mode Multiunit controller calculates the air consumption and controls the plant accordingly

## **MULTIUNIT - CONTROLLERS**

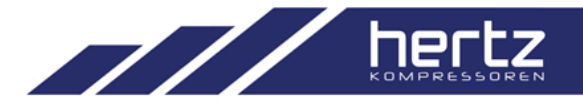

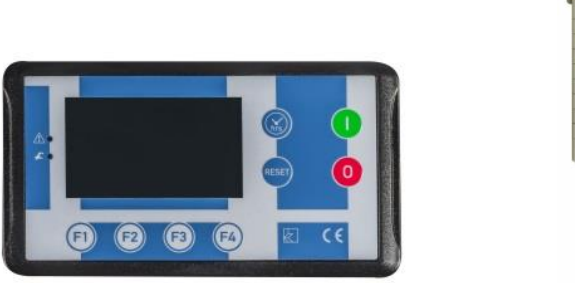

LOGIK33S

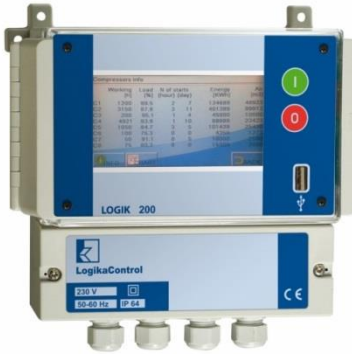

LOGIK200

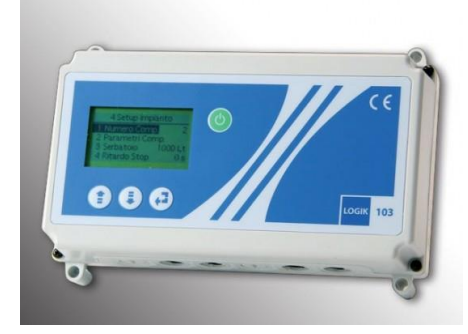

LOGIK103

5 compressors

12 compressors

4 compressors

MULTIUNIT – LOGIK33S

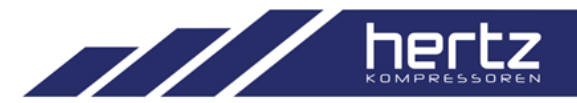

## Logik33S as Multiunit Master

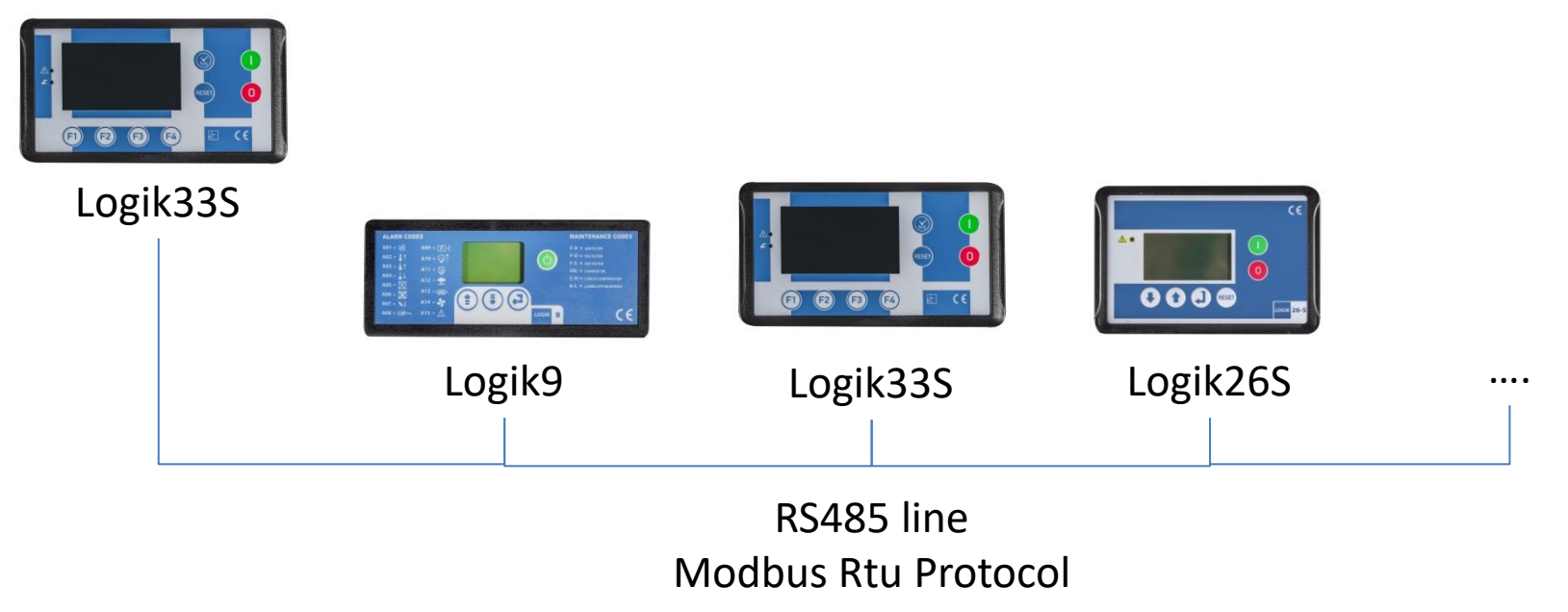

# Up to 5 (1 is master) units can be controlled

### MULTIUNIT – LOGIK33S - PARAMETERS

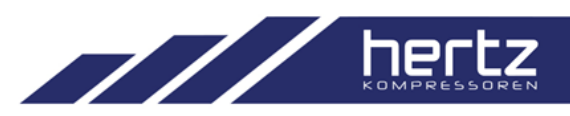

| Code  | Message              | Values             | Default |
|-------|----------------------|--------------------|---------|
| M01   | Slave number         | 1 ÷ 4              | 1       |
| R02   | Air flow             | 100 ÷ 99990 L/min  | 7200    |
| R03   | Compressor #.        | 1 ÷ 5              | 1       |
| M02   | Air tank capacity    | 100 ÷ 99990 L      | 1000    |
| M03   | Compressor 1st start | 0 ÷ 5              | 0       |
| M04   | Power on             | 0 ÷ 99 min         | 5       |
| M05   | Emergency unit       | 0 ÷ 5              | 0       |
| M05.1 | Start pressure       | 2.8 ÷ (P. Set-0.2) | 6,7     |
| M06   | Delay start          | 0 ÷ 30 sec.        | 0       |
| M07   | Delay stop           | 0 ÷ 30 sec.        | 0       |
| V01   | VSD Modulating       | 1 ÷ 5              | 1       |
| V02   | VSD Min.%            | 0 ÷ 80%            | 0       |
| V03   | VSD Max.%            | 50 ÷ 100%          | 100     |
| V04   | VSD % delay          | 5 ÷ 300 sec.       | 60      |
| V05   | Capacity avg.        | 1 ÷ 99 min.        | 5       |
| M08   | Allign hours         | NO / YES           | NO      |
| M09   | Balance hours        | 0 ÷ 200            | 100     |
| M10   | Priority             |                    |         |
| M10.1 | Compr1               | 05                 | 0       |
| M10.2 | Compr2               | 05                 | 0       |
| M10.3 | Compr3               | 05                 | 0       |
| M10.4 | Compr4               | 05                 | 0       |
| M10.5 | Compr5               | 05                 | 0       |

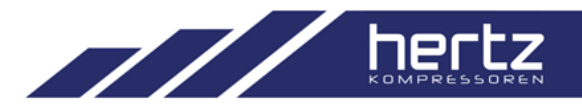

#### **M01 : SLAVE NUMBER**

Exculindg itself, how many compressors are connected as multiunit slave ?.

#### **R02 : AIR FLOW**

Nominal air flow for multiunit master controlled compressor. This parameter required only for **Smart Mode** 

#### **R03 : COMPRESSOR NUMBER**

The compressor number for master controlled unit. Generally left as «1»

#### **M02 : TANK CAPACITY**

Capacity of the air tank must be enter. This parameter is required for Smart Mode.

#### M03 : COMPRESSOR 1ST START

The comp. number that is wanted to start first must be entered. «O» means multiunit master will select according to multiunit working algorithm.

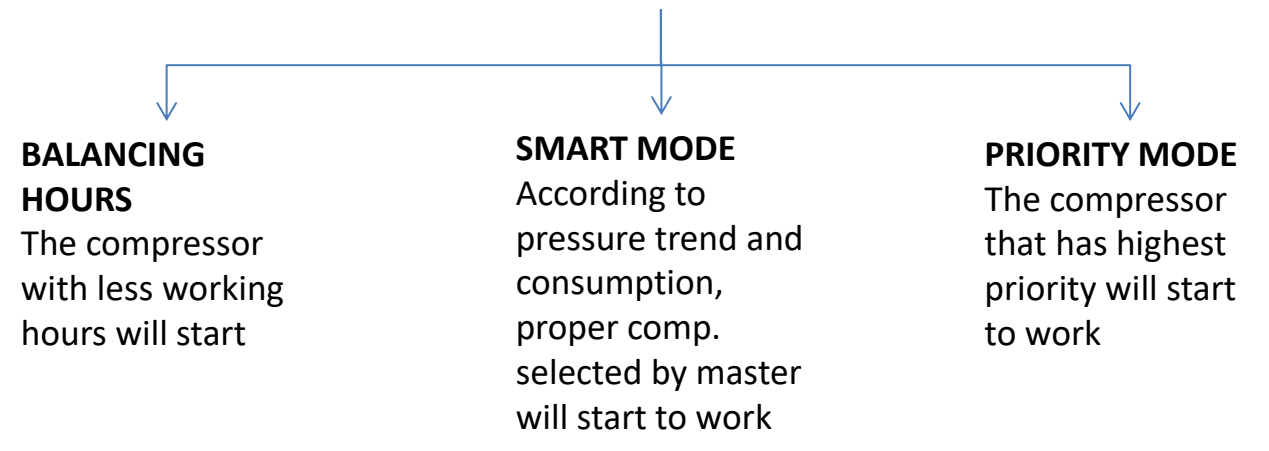

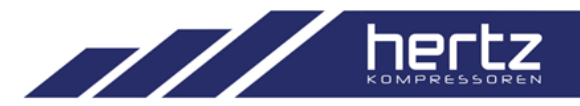

### M04 : POWER ON

When the system is started how long master will wait to start next comp. to support?.

#### **M05 : EMERGENCY UNIT**

If any compressor number is selected, that compressor will be excluded from the system and will only work when pressure drops emergency start pressure or there is general stopping alarm for the overall system.

#### M05.1 : START PRESSURE

Start pressure for emergency unit if it is set and different than «0»

#### M06 : DELAY START

Start delay timer when next compressor is needed.

#### M07 : DELAY STOP

Stop delay timer when one of the compressor need to be stopped.

#### **V01 : VSD MODULATING**

If there are more than 1 VSD compressor in the system, the total amount of VSD compressors can modulate at the same time can be decided by this parameter.

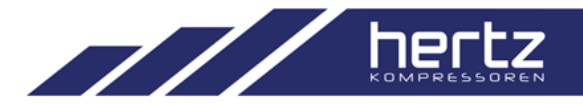

#### V02 : VSD MIN. %

The minimum percentage while VSD compressors are modulating together. When working percentage reached to this value, one of the working VSD comp. will stop according to working algorithm.

#### V03 : VSD MAX. %

The maximum percentage that one VSD compressor can work at most. When this percentage is reached next VSD comp. will start to work according to working algorithm.

PERCENTAGE CALCULATION : COMP1 : Min freq = 30 and Max freq = 133 COMP2 : Min freq = 35 and Max freq = 101

Then

COMP1 : MIN % = 23 and MAX % = 100 COMP2 : MIN % = 35 and MAX % = 100

In this case V02 parameter must not be lower than 35, otherwise, Comp2 will never stops when its master comp. in the system.

### MULTIUNIT – LOGIK33S - PARAMETERS

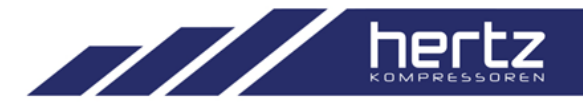

COMP1 : MIN % = 23 and MAX % = 100 COMP2 : MIN % = 35 and MAX % = 100

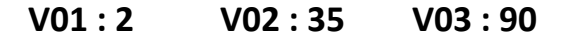

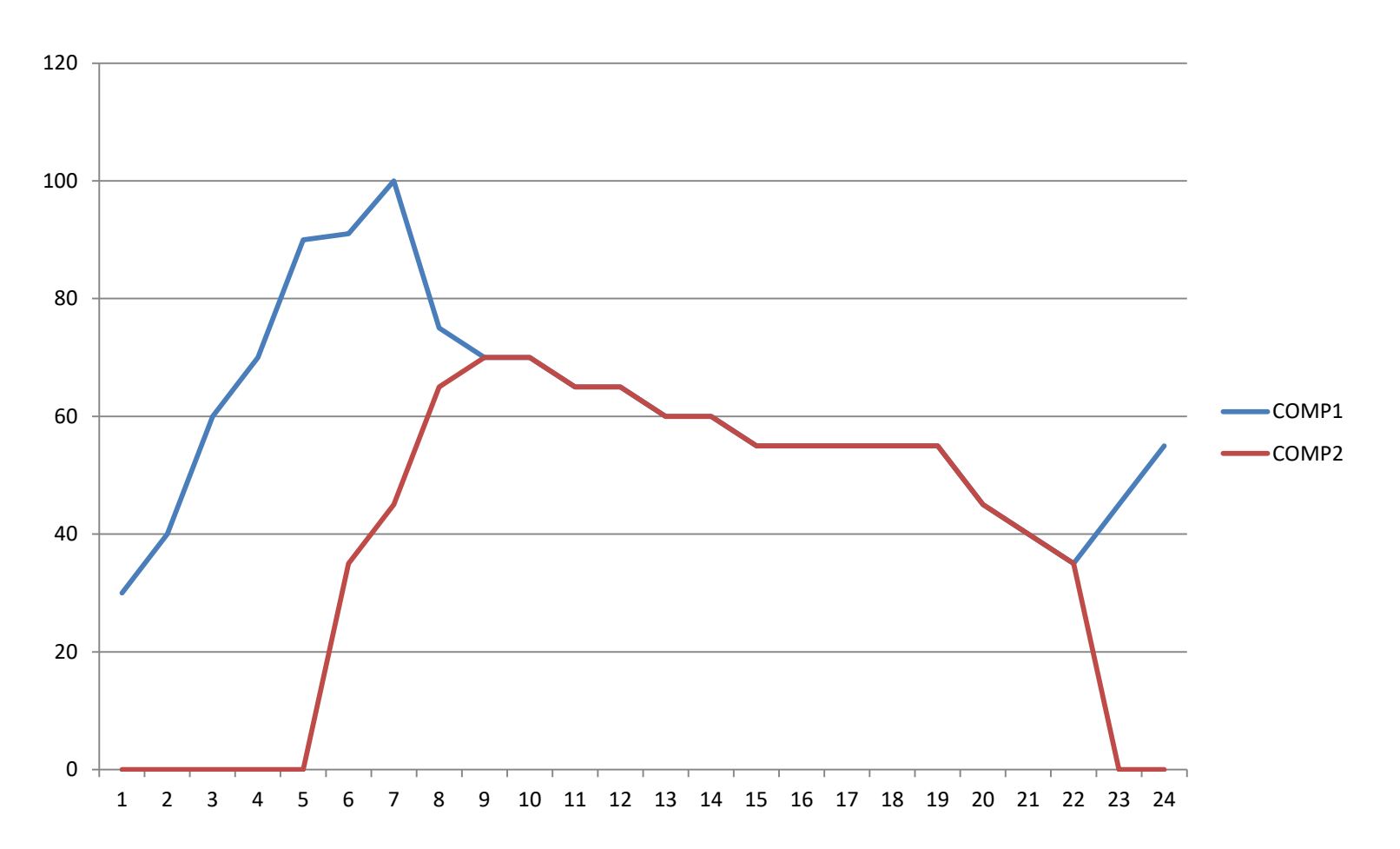

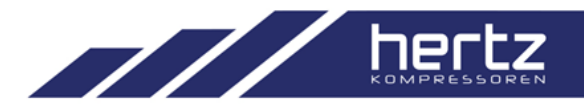

#### V04 : STOP MIN % DELAY

The time delay for the compressors stop when min percentage is reached.

#### **V05 : CAPACITY AVERAGE**

The time interval to calculate capacity average in order to make more reliable system.

#### **M08 : ALIGN HOURS**

For balancing hours algorithm where compressors have different working hours, this parameter can be set as YES in order to make balancing hour from the beginning.

#### M09 : BALANCE HOURS

The hour setting that compressor will switch their master conditions in the system. Again this parameter will be visualized when balacing hours algorithm is selected.

### M10 : PRIORITY

The priority set section for the compressors connected to the multiunit system. Each compressor can have different priority number whereas they can be set to same priority as well. When same priority is set for more than 1 compressor system selects less aged one to start when it is needed.

This parameter will be visualized when priority is selected as working algorithm.

MULTIUNIT – LOGIK200

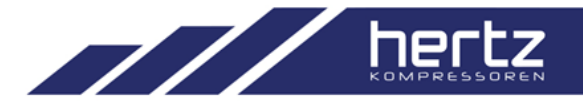

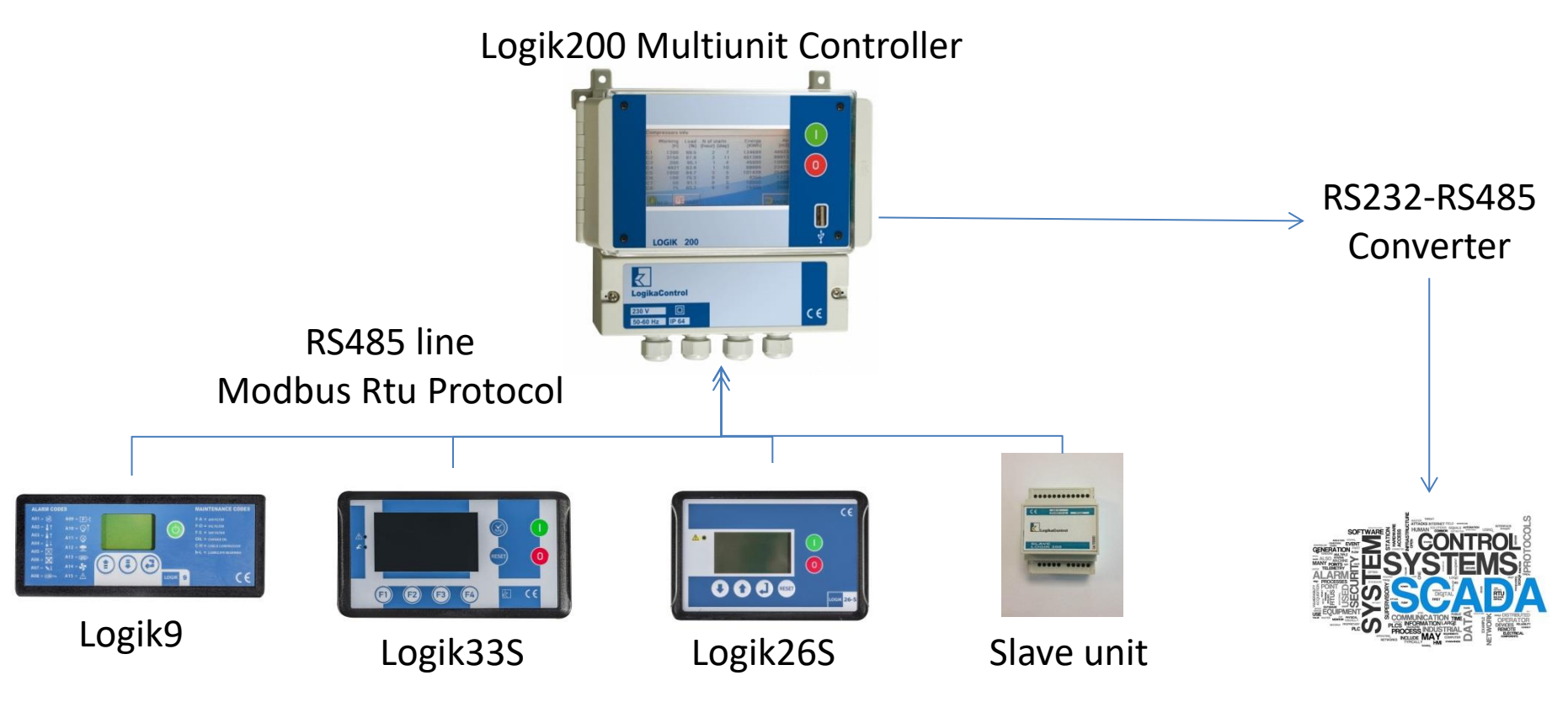

Other Brand Comp.

Up to 12 units can be controlled

MULTIUNIT – LOGIK200 & LOGIK SLAVE CONNECTIONS

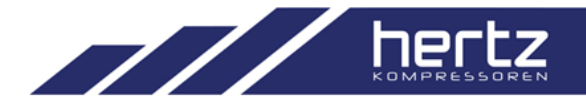

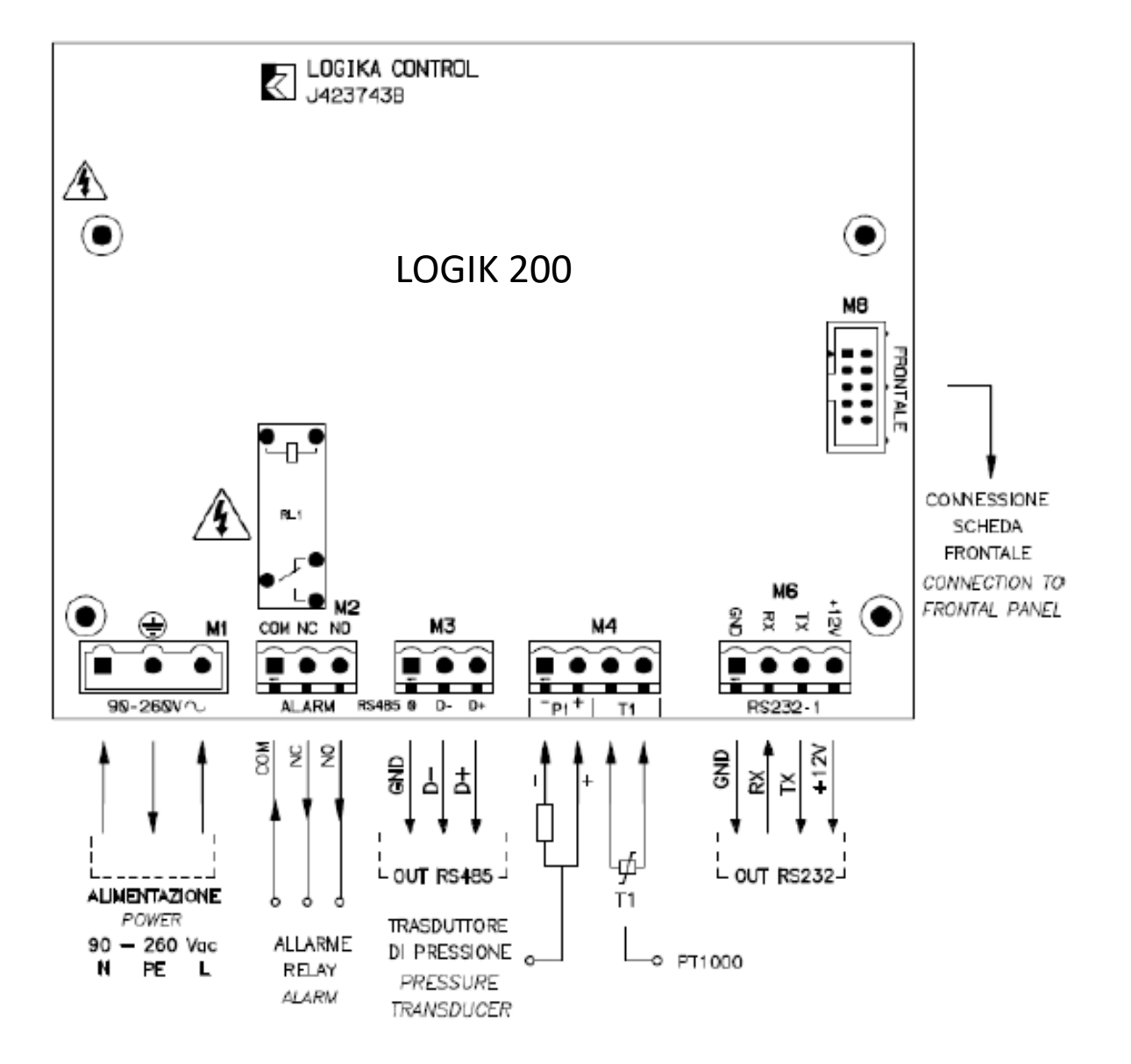

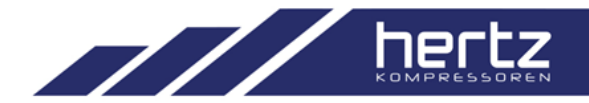

# MULTIUNIT – LOGIK200 & LOGIK SLAVE CONNECTIONS

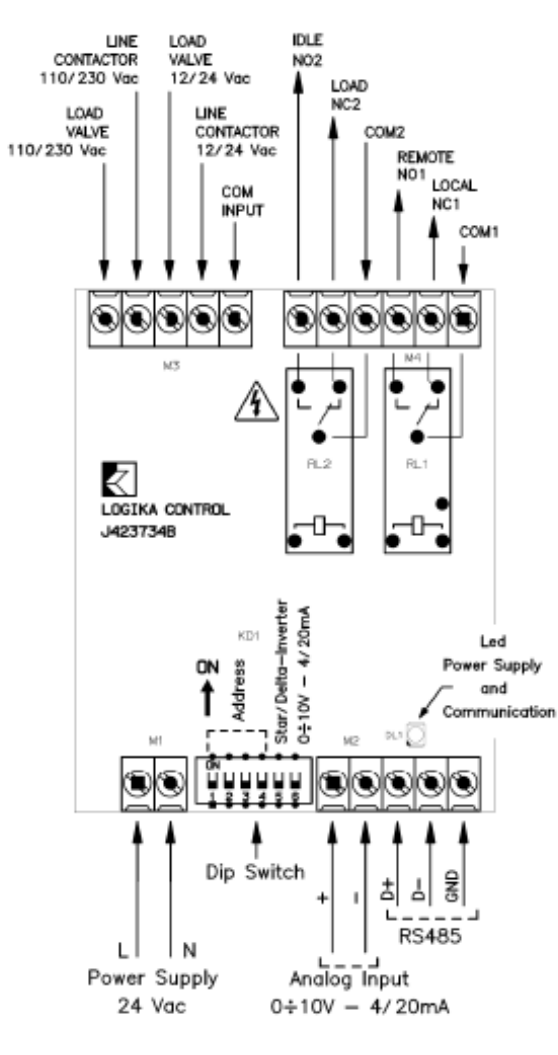

### LOGIK SLAVE

#### Dip1-4: address Slave module

| DIP1 | DIP2 | DIP3 | DIP4 | Indirizzo |
|------|------|------|------|-----------|
| ON   | OFF  | OFF  | OFF  | 1         |
| OFF  | ON   | OFF  | OFF  | 2         |
| ON   | ON   | OFF  | OFF  | 3         |
| OFF  | OFF  | ON   | OFF  | 4         |
| ON   | OFF  | ON   | OFF  | 5         |
| OFF  | ON   | ON   | OFF  | 6         |
| ON   | ON   | ON   | OFF  | 7         |
| OFF  | OFF  | OFF  | ON   | 8         |
| ON   | OFF  | OFF  | ON   | 9         |
| OFF  | ON   | OFF  | ON   | 10        |
| ON   | ON   | OFF  | ON   | 11        |
| OFF  | OFF  | ON   | ON   | 12        |

#### Dip5: compressor type

| DIP5 | Туре                      |
|------|---------------------------|
| OFF  | Star/Delta                |
| ON   | Variable speed (inverter) |

#### Dip6: analogue input

| DIP6 | Туре         |
|------|--------------|
| OFF  | Input 0/10V  |
| ON   | Input 4/20mA |

### MULTIUNIT - LOGIK200 PARAMETERS

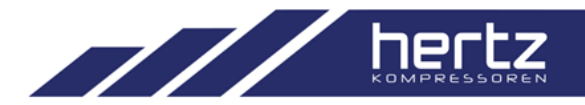

**S00 : COMPRESSORS NUMBER** 

- **S01 : OPERATING PRINCIPLE**
- SMART
- BALANCE HOURS
- PRIORITY

S02 : TANK CAPACITY

- S03 : COMP. START DELAY
- S04 : COMP. STOP DELAY
- S05 : POWER ON COMP.
- S06 : DELAY START 2ND COMP.
- S07 : STAND BY COMP.
- S08 : BASE COMPRESSOR
- S09 : ALIGN HOURS

- S10 : MAX. DIFFERENCE
- S11 : AUTO RESTART
- S12 : SAFETY TIME
- S13 : AVERAGE FLOW CALCULATION
- S14 : ENERGY CALCULATION
- S15 : COMPANY TITLE
- S16 : MIN INV. PERCENTAGE
- S17 : MAX INV. PERCENTAGE
- S18 : MAX WORKING COMP.
- S19 : ALL INVERTER MODULATE
- S20 : DELAY FOR MIN PERCENTAGE
- S21 : DELAY FOR MAX PERCENTAGE
- S22 : MAX. MODULATING COMPRESSOR

### MULTIUNIT - LOGIK200 SCREENS

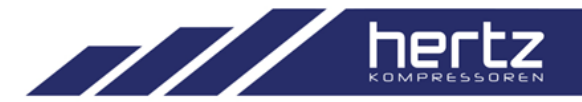

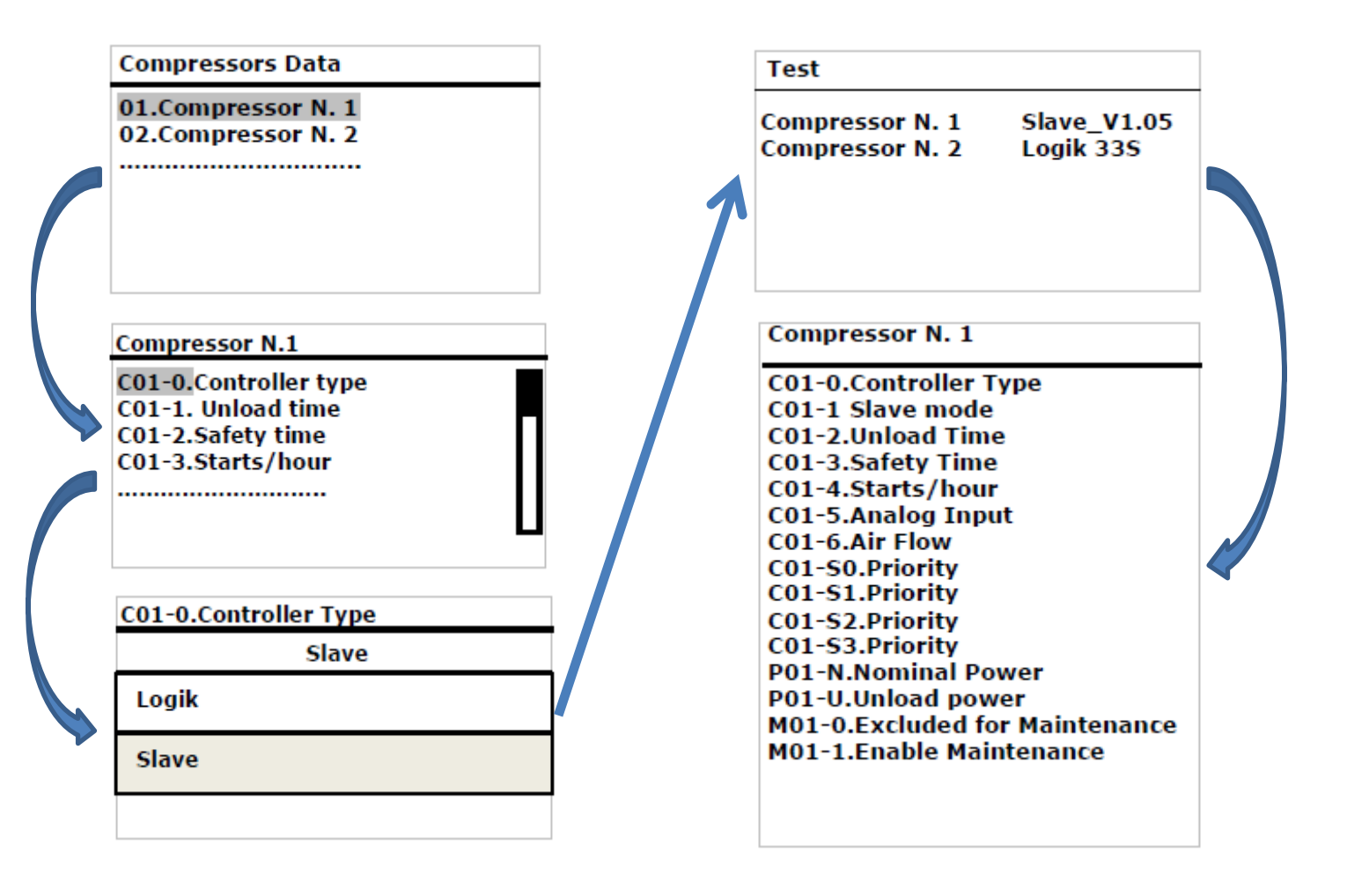

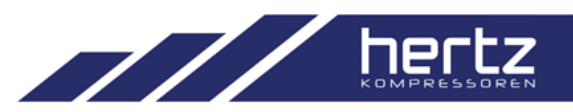

| Pressures                                                                                                    | Temperatures                                                                            |
|----------------------------------------------------------------------------------------------------|-----------------------------------------------------------------------------------------|
| WP1.Top Range<br>WP2.High Pressure<br>WP3. Stop Pressure<br>WP4. Start Pressure<br>WP5.Low Pressure<br>WP6.Offset | WT1.High Temperature<br>WT2.Warn. High Temperature<br>WT3.Low Temperature<br>WT4.Offset |

# MULTIUNIT – LOGIK200 WEEKLY TIMER

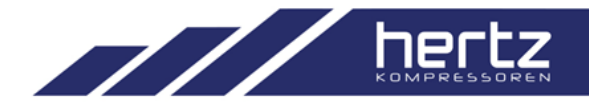

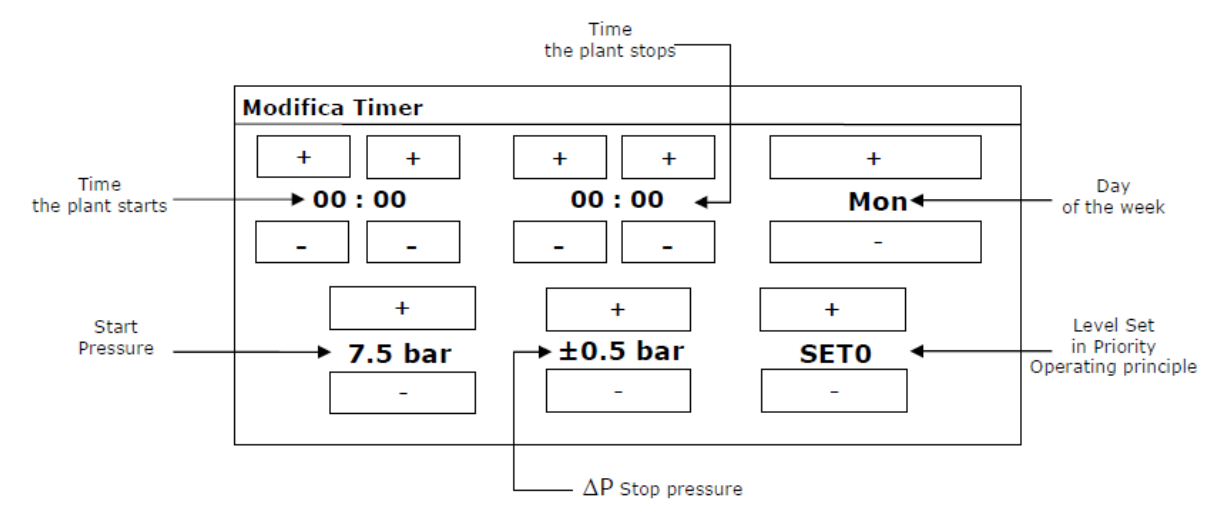

Day interval can be selected as well as single day selection

- Mon / Fri
- Sat / Sun

| Timers List                 |                    |            |      |
|-----------------------------|--------------------|------------|------|
| 01.Mon/Fri<br>Enter New Tin | 08:00-18:30<br>ner | 7.5bar±0.5 | SETO |

# MULTIUNIT – LOGIK200 VISUALIZATION

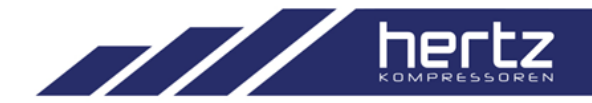

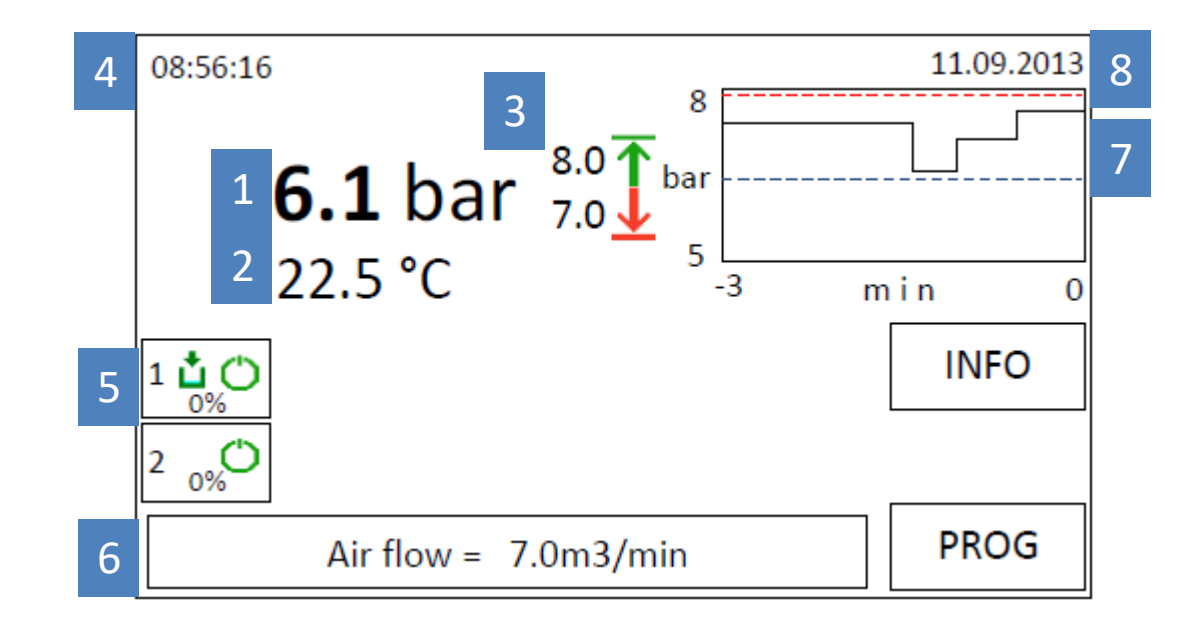

- 1. Working pressure
- 2. Working Temp.
- 3. Start & Stop Press. Levels
- 4 8 Date and Time

- 5. Comp. List
- 6. Average Air Flow
- 7. Pressure Trend

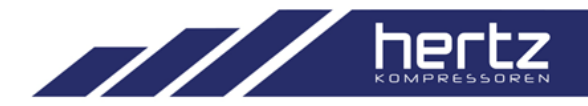

# MULTIUNIT – LOGIK200 TREND AND PRESSURE CONTROL

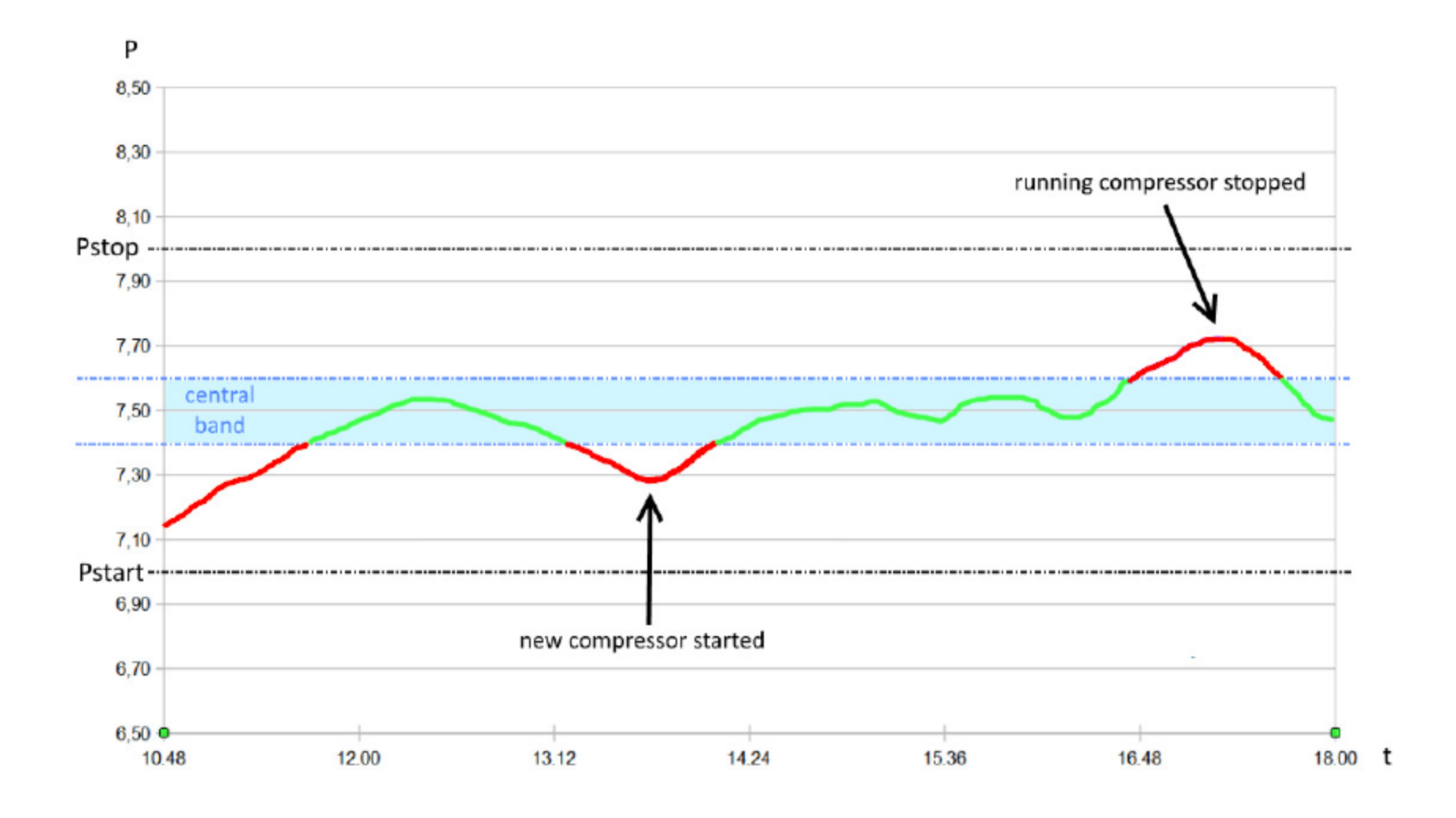

MULTIUNIT – LOGIK200 ALARMS

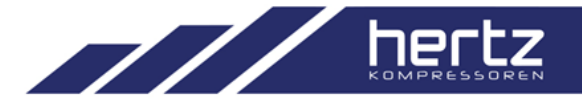

| Allarmi |                                           |   |
|---------|-------------------------------------------|---|
| 00-     | 09:42 11.09.13 AL04<br>Black Out          |   |
| 01-     | 11:12 10.09.13 ALO3<br>Transducer Failure | Π |
| 02-     | 13:34 30.08.13 AL13<br>High Ambient Temp. |   |
| 03-     | 18:49 02.08.13 AL10<br>Low Pressure       | L |

□ Logik200 lists last 20 alarms occured in the system

 $\hfill\square$  Alarms are related with the communication and Logik200

# MULTIUNIT – LOGIK200 ALARMS

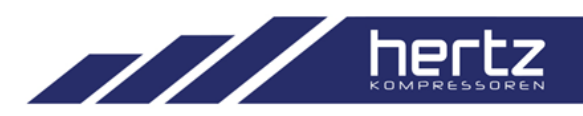

| Code     | Message                                    | Notes                                            |
|----------|--------------------------------------------|--------------------------------------------------|
| AL01     | Setting data lost: default values uploaded |                                                  |
| AL02     | High pressure                              | Working pressure > set WP2                       |
| AL03     | Transducer failure                         |                                                  |
| AL04     | Black out                                  | Power off and manual restart                     |
| AL05     | I/O board communication                    | No communication between I/O board-control panel |
| AL.Cnn.0 | Compr.nn no answer                         | No communication to compressor nn                |
| AL.Cnn.1 | Compr.nn generic failure                   | Line contactor compressor nn not activated       |
| AL.Cnn.2 | Compr.nn max. starts hour                  | Reached max. starts/hour                         |
# MULTIUNIT – LOGIK200 ALARMS

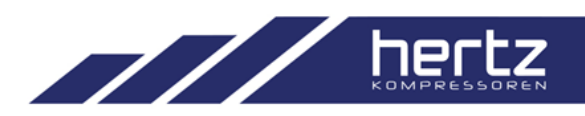

| Code | Message                   | Notes                        |
|------|---------------------------|------------------------------|
| AL10 | Low pressure              | Working pressure < set WP5   |
| AL11 | Timekeeper failure        | Weekly timer are disabled    |
| AL12 | Temperature probe failure |                              |
| AL13 | High ambient temperature  | Ambient temperature > set T1 |
| AL14 | High ambient temperature  | Ambient temperature > set T2 |
| AL15 | Low ambient temperature   | Ambient temperature < set T3 |
| AL16 | GMT/DST                   | Automatic change time        |

# MULTIUNIT – LOGIK200 WARNINGS

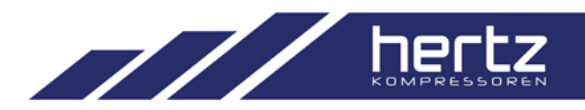

| Code     | Message  | Notes                        |
|----------|----------|------------------------------|
| AL.Cnn.3 | Compr.nn | Timer CAF compressor nn over |
| AL.Cnn.4 | Compr.nn | Timer COF compressor nn over |
| AL.Cnn.5 | Compr.nn | Timer CSF compressor nn over |
| AL.Cnn.6 | Compr.nn | Timer C compressor nn over   |
| AL.Cnn.7 | Compr.nn | Timer C-h compressor nn over |
| AL.Cnn.8 | Compr.nn | Timer BL compressor nn over  |

#### MULTIUNIT – LOGIK200 RESET

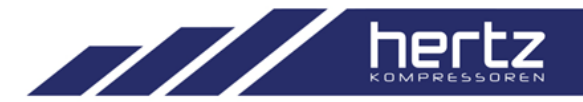

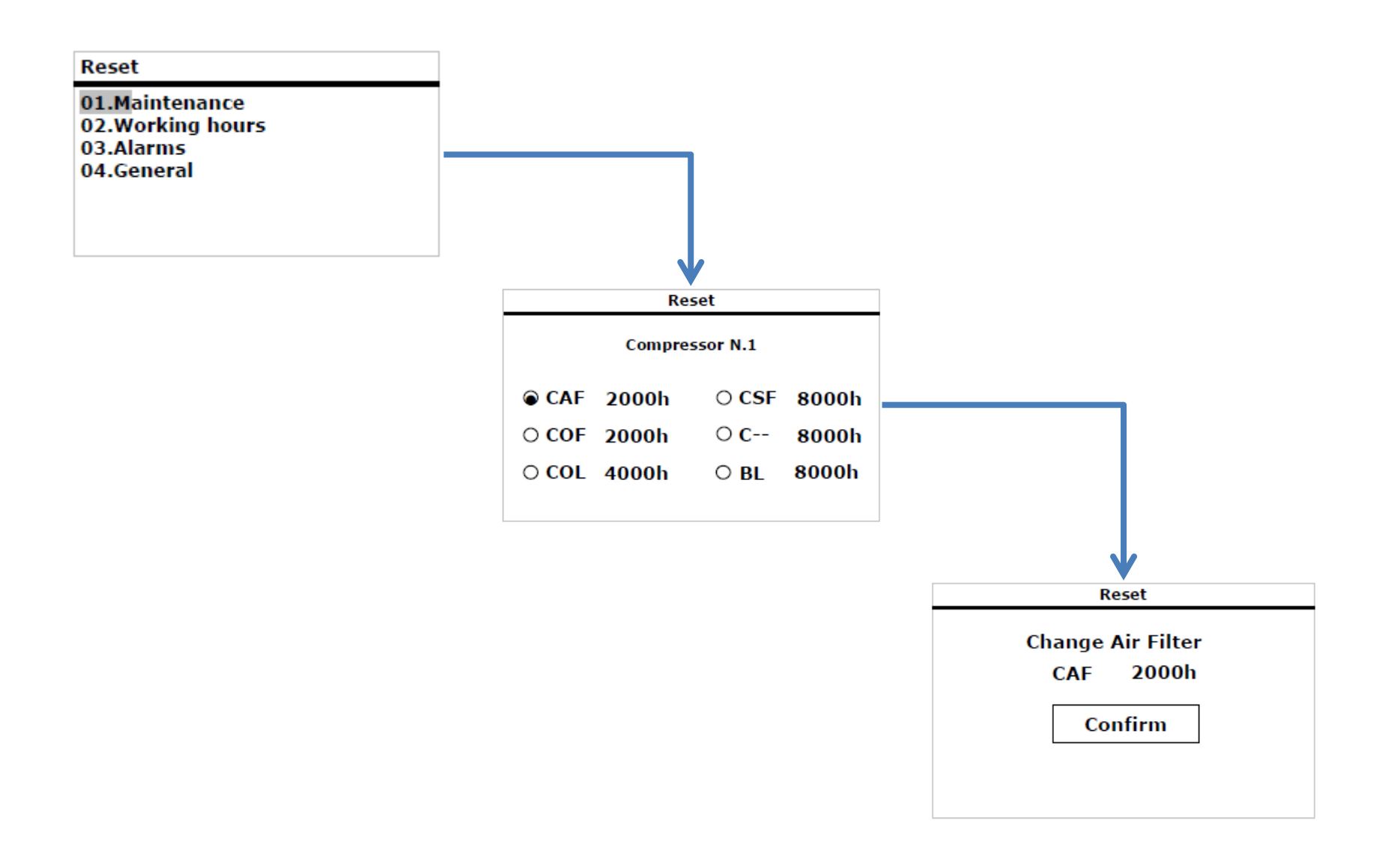

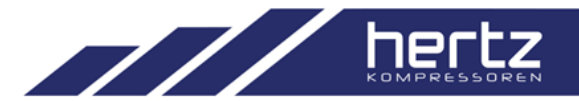

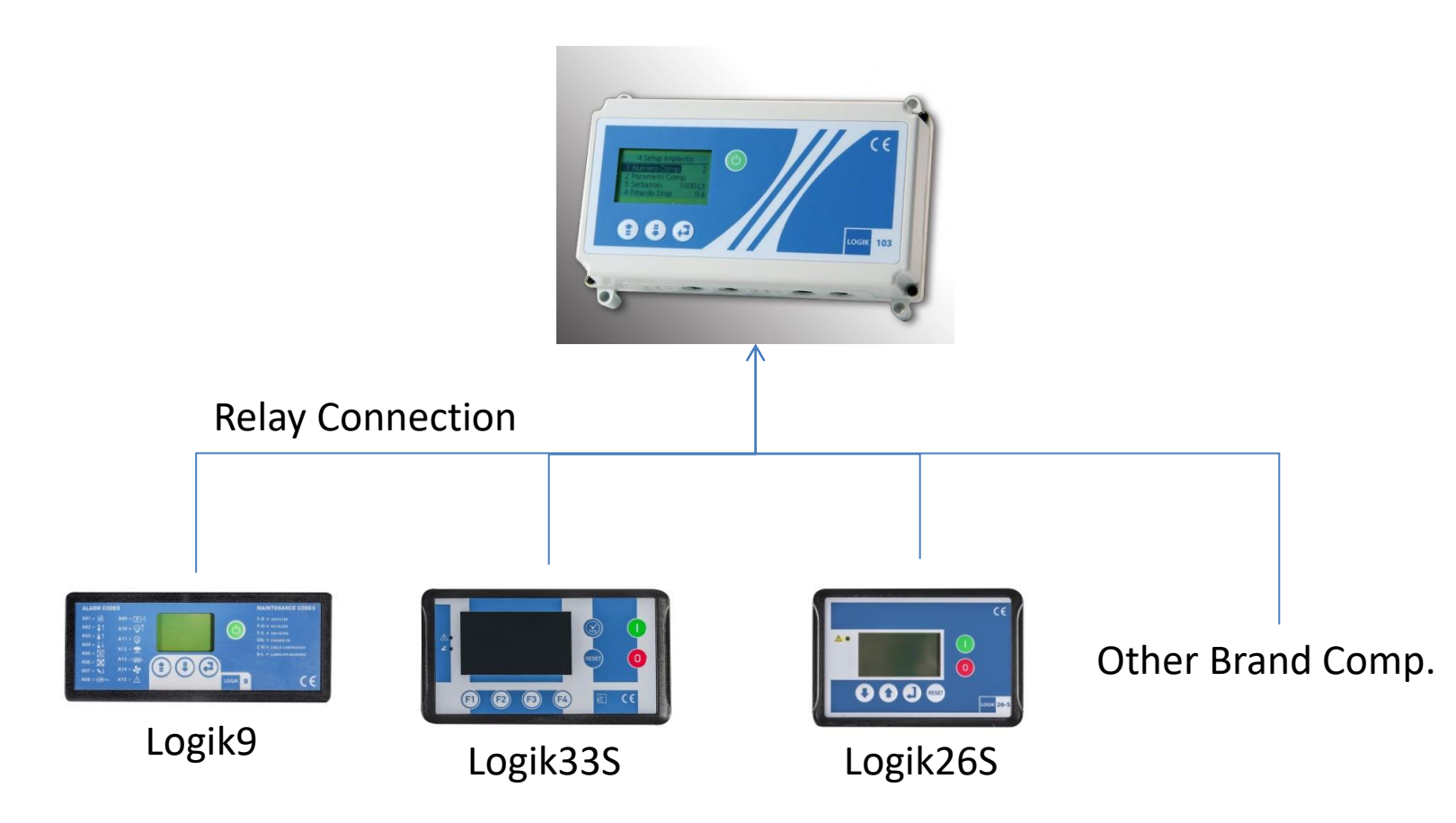

### MULTIUNIT – LOGIK103 CONNECTIONS

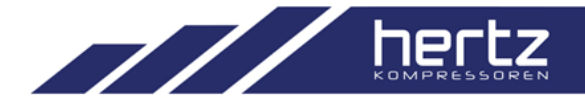

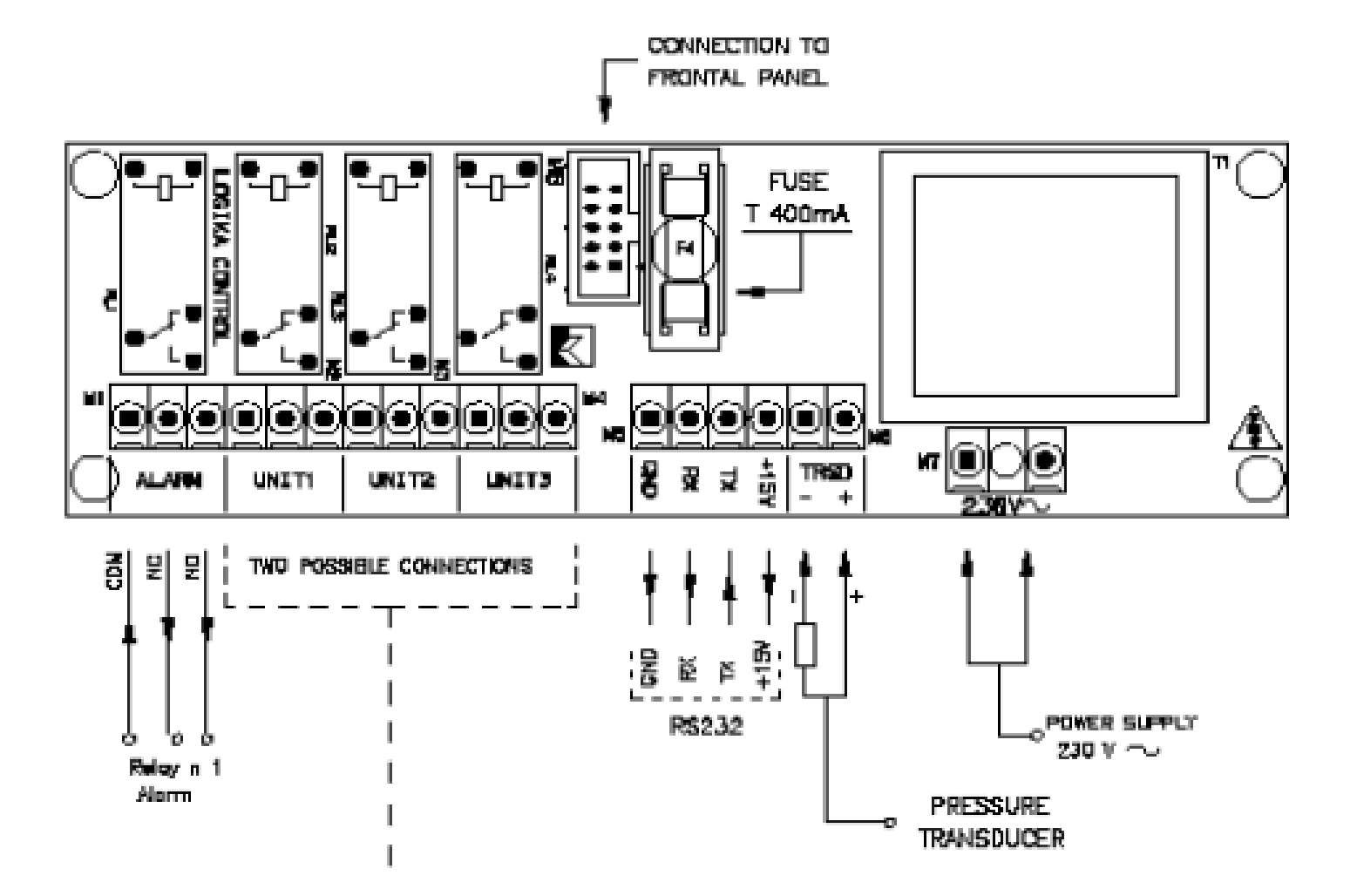

# MULTIUNIT – LOGIK103 CONNECTIONS

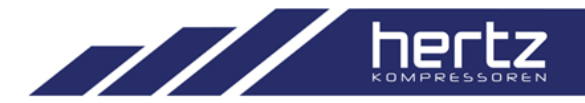

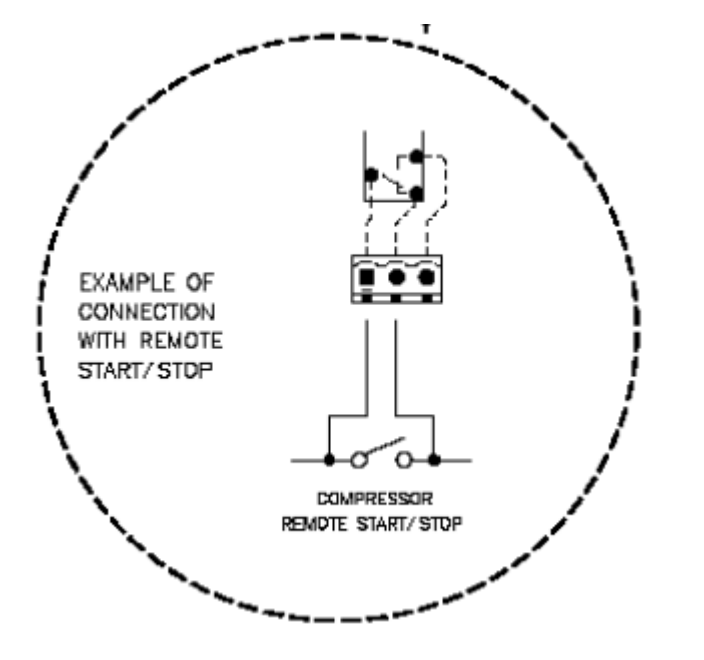

Connection with Remote Start /Stop

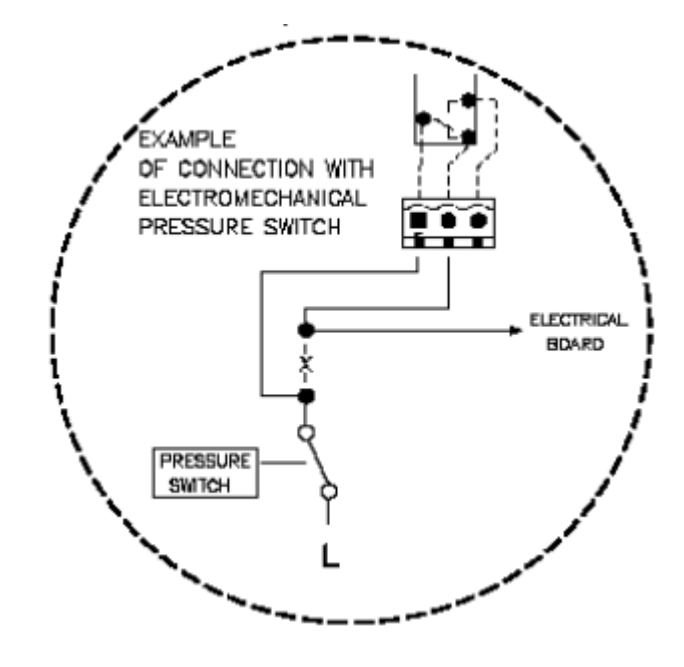

**Connection with Pressure Switch** 

# MULTIUNIT – LOGIK103 VISUALIZATION

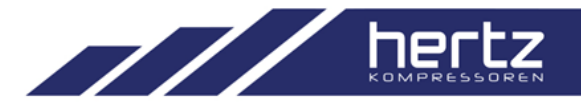

Maintenance warning

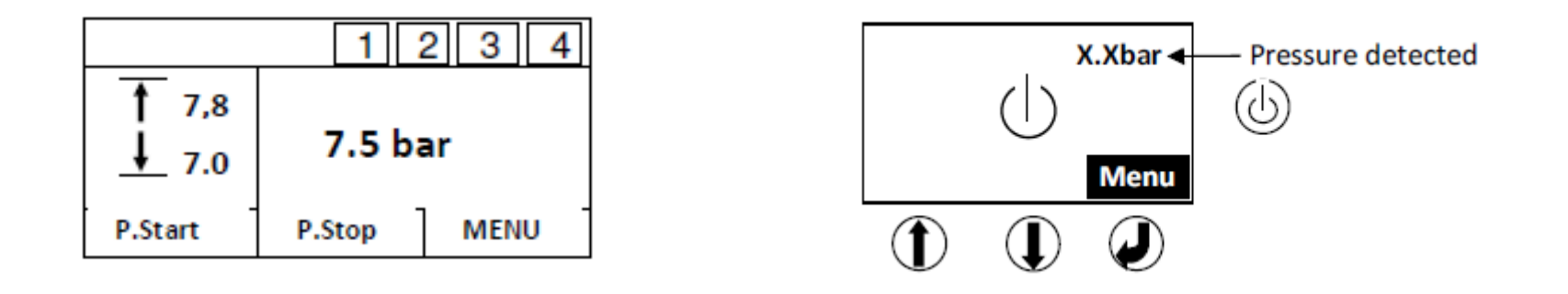

٩

- $\bigcirc$   $\Box$  Timer controlled start / stop  $\triangle$   $\Box$  Alarm
- 1 Comp1 stop

1

P2

- Comp1 start
- 1 (blinking) 🗌 Comp1 unload
- Out of service
  - Second Pressure level is enabled

- 1 Info
- 2 Password-Change password
- 3 Visualization setup
- 4 Plant setup
- 5 Pressures
- 6 Weekly Timer
- 7 Maintenance
- 8 Alarms
- 9 GSM Unit
- 10 Reset

#### □ INFO

|       | WORK  | NG HOURS          |
|-------|-------|-------------------|
| C.1   | 1.900 | h                 |
| C.2   | 4.400 | h                 |
|       |       |                   |
|       |       |                   |
|       |       |                   |
|       |       |                   |
| Code  |       | Meaning           |
| 2-3-4 |       | Change air filter |
| 0.0.4 |       | ol :1.0h          |

| Code          | Meaning                 |
|---------------|-------------------------|
| M1- C.1-2-3-4 | Change air filter       |
| M2- C.1-2-3-4 | Change oil filter       |
| M3- C.1-2-3-4 | Change separator filter |
| M4- C.1-2-3-4 | Change oil              |
| M5- C.1-2-3-4 | Check compressor        |

# □ VISUALIZATION

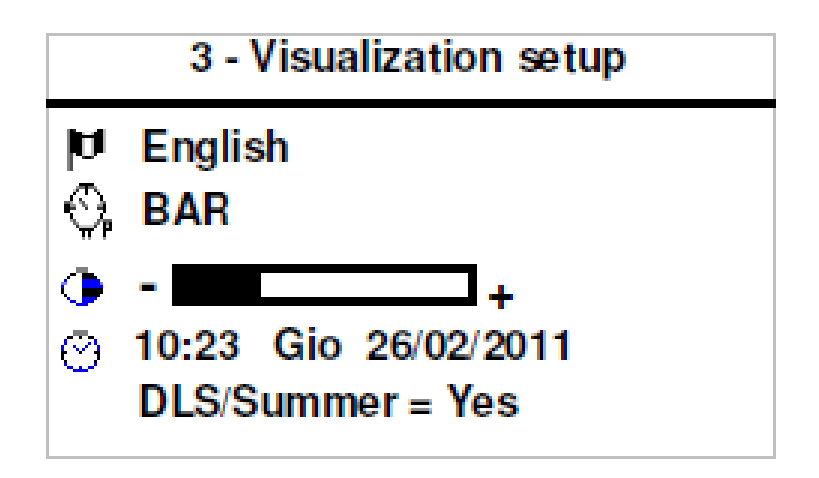

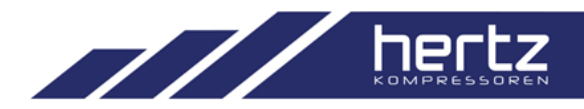

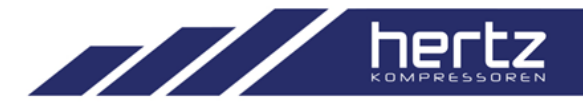

#### □ PLANT SETUP

4 - Plant setup

1–Mode 2–Comp. nr. 3 –Comp. parameters 4–Tank 5–Delay stop 6–Delay start

#### 4-3-Comp. parameters

Comp. nr.1 Comp. nr.2 Comp. nr.3 Comp. nr.4

- $\hfill\square$  Air flow
- □ Priority
- $\Box$  Priority set
- □ Loading time
- □ Unload time
- □ Safety time
- □ Max. Load time
- □ Reset time
- □ Starts Hour
- □ Working Hours

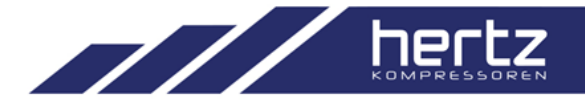

#### □ PLANT SETUP

4 – Plant setup

1–Mode 2–Comp. nr. 3 –Comp. parameters 4–Tank 5–Delay stop 6–Delay start

- 4 Tank
- 5 Delay Stop
- 6 Delay Start
- 7 Power on
- 8 Restart
- 9 Balance Hours
- 10 Reserv Comp.
- 11 Relay Operation

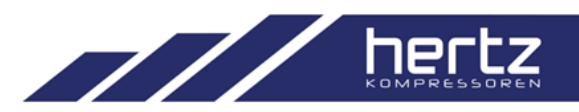

□ PRESSURES

| Description             | Setting range       | Default  | Password |
|-------------------------|---------------------|----------|----------|
| P1-Top range transducer | 15 ÷ 50             | 15,0 bar | Х        |
| P2-High pressure alarm  | (P3+0,5) ÷ (P1-0,5) | 10,0 bar | Х        |
| P3-Stop pressure        | (P4+0,2) ÷ (P2-0,2) | 8,0 bar  |          |
| P4-Start pressure       | 3 ÷ (P3-0,2)        | 7,0 bar  |          |
| P5-Offset transducer    | -2,0 ÷ +2,0         | 0 bar    | Х        |
| P6-Low pressure alarm   | (P4-0,5) ÷ 3        | 6,0 bar  | Х        |
| P7-P. Stop 2nd level    | (P8+0,2) ÷ (P3+0,5) | 7,5 bar  |          |
| P8-P. Start 2nd level   | 3 ÷ (P7-0,2)        | 6,5 bar  |          |

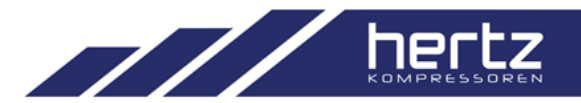

#### □ WEEKLY TIMER

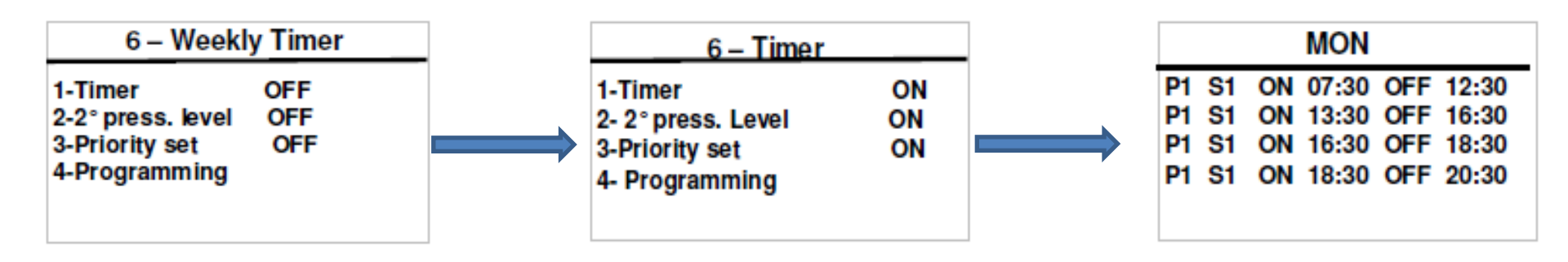

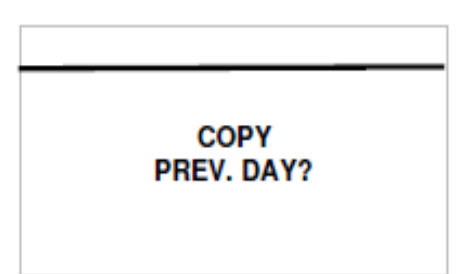

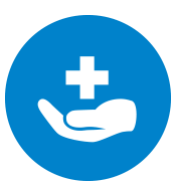

By using copy feature, its easy to configure each repeating schedule day

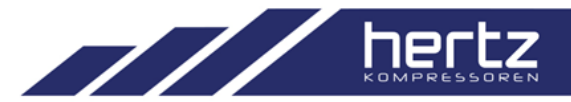

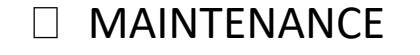

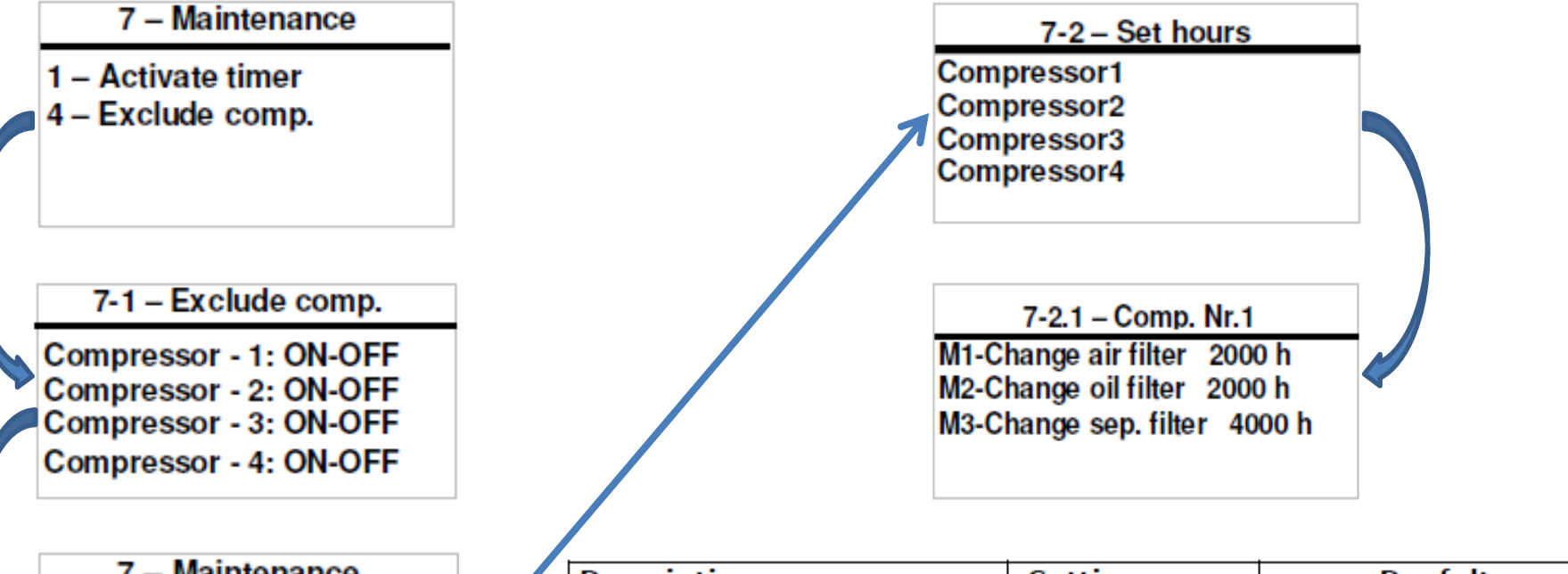

| 7 – Mantena      | ice |
|------------------|-----|
| 1-Activate timer | ON  |
|                  |     |

2- Set hours 3-Counters 4-Excude compr.

| Description                | Setting range  | Deafult |
|----------------------------|----------------|---------|
| M1-Change air filter       | 100÷3.000 h    | 2.000 h |
| M2-Change oil filter       | 100 ÷ 10.000 h | 2.000 h |
| M3-Change separator filter | 100 ÷ 10.000 h | 4.000 h |
| M4-Change oil              | 100 ÷ 10.000 h | 8.000 h |
| M5-Check compressor        | 100 ÷ 10.000 h | 8.000 h |

MULTIUNIT – LOGIK103 ALARMS

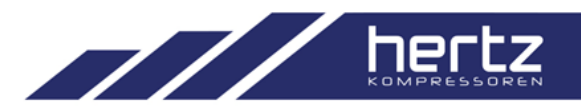

#### □ SYSTEM SHUT DOWN ALARMS

| Code    | Cause       | Meaning                     |
|---------|-------------|-----------------------------|
| AL.B.0  |             | Setting data lost           |
| AL.B.1  | P. > set P2 | High pressure               |
| AL.B.2  | P.1         | Pressure transducer failure |
| AL.B.3* | Power Fault | Black-out                   |

MULTIUNIT – LOGIK103 ALARMS

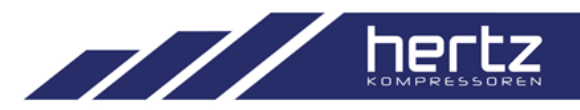

#### □ COMP. SHUT DOWN ALARMS

| Code     | Cause                   | Meaning                             |
|----------|-------------------------|-------------------------------------|
| AL.W.1   | P < set P6              | Low pressure                        |
| AL.W.2   | Time-keeper failure     | Start and stop not managed by clock |
| AL.W.3-x | Starts/hour > set 4.3.7 |                                     |
| AL.W.4-X | Max. load 4.3.9         | Max. load time is over              |

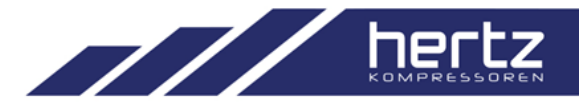

□ RESET

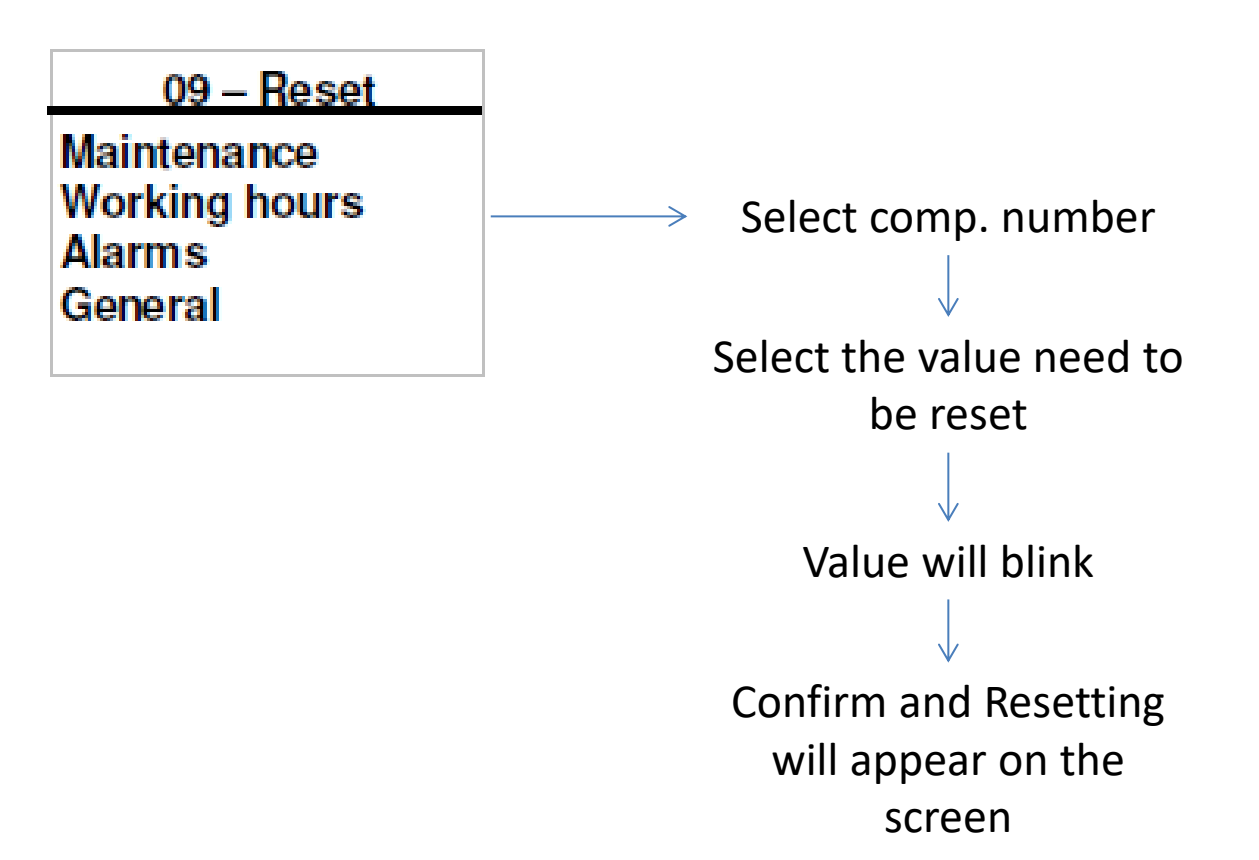

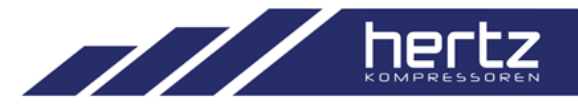

Ethernet Serial Gateway:

- Cloud based mode : the compressor plant monitoring by using internet connection
- Modbus RTU -> Modbus TCP converter

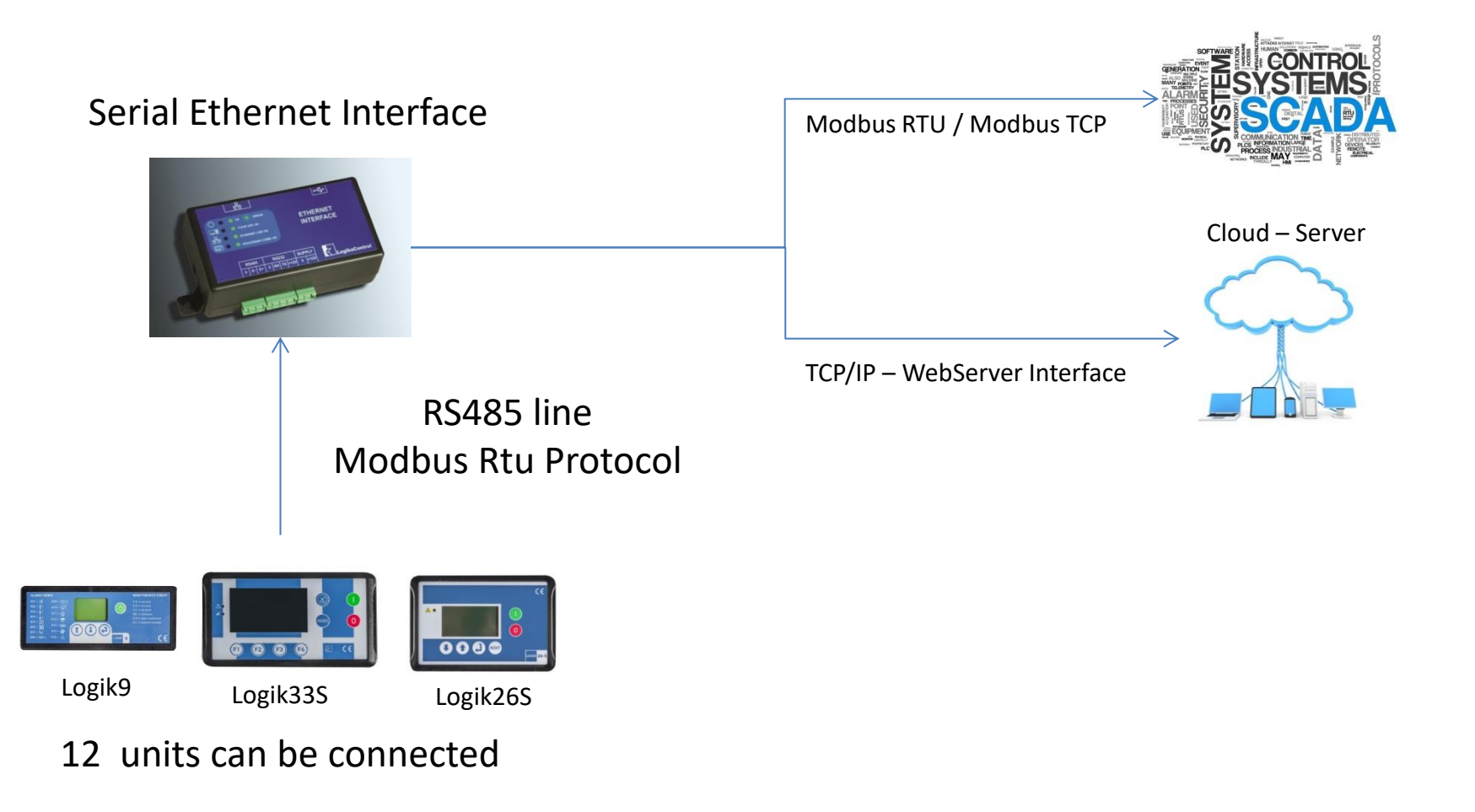

# ETHERNET SERIAL GATEWAY CONNECTIONS

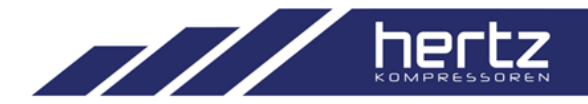

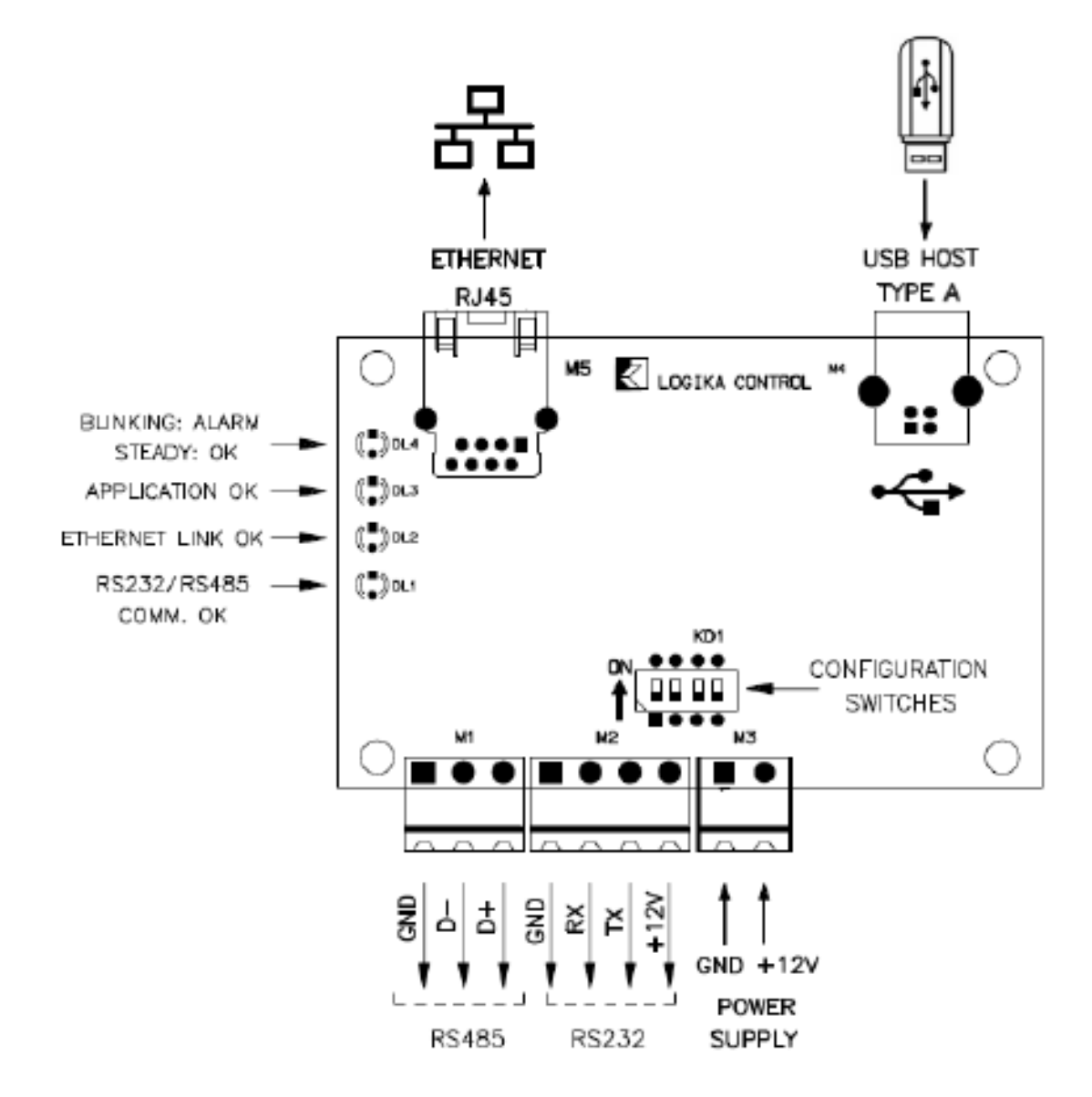

# ETHERNET SERIAL GATEWAY CONFIGURATION

#### config.logika.cloud

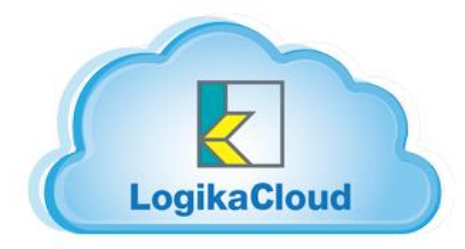

| Trasponder co | nfiguration | Subnet                         |
|---------------|-------------|--------------------------------|
| CREATE        | VIEW        | 255.255.255.0                  |
| L             |             | Gateway                        |
|               |             | 0.0.0.0                        |
|               |             | DNS 1                          |
|               | ▶,          | 8.8.8.8                        |
|               |             | DNS 2                          |
|               |             | 8.8.4.4                        |
| $\uparrow$    | _           | Generate new configuration set |
|               |             |                                |

Gateway type 
Cloud 
MODBus

DHCP 

OFF ON

IP address

0.0.0.0

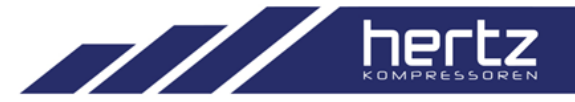

# ETHERNET SERIAL GATEWAY CONFIGURATION

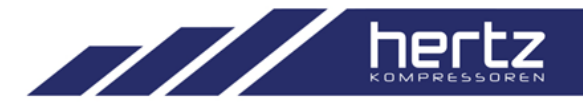

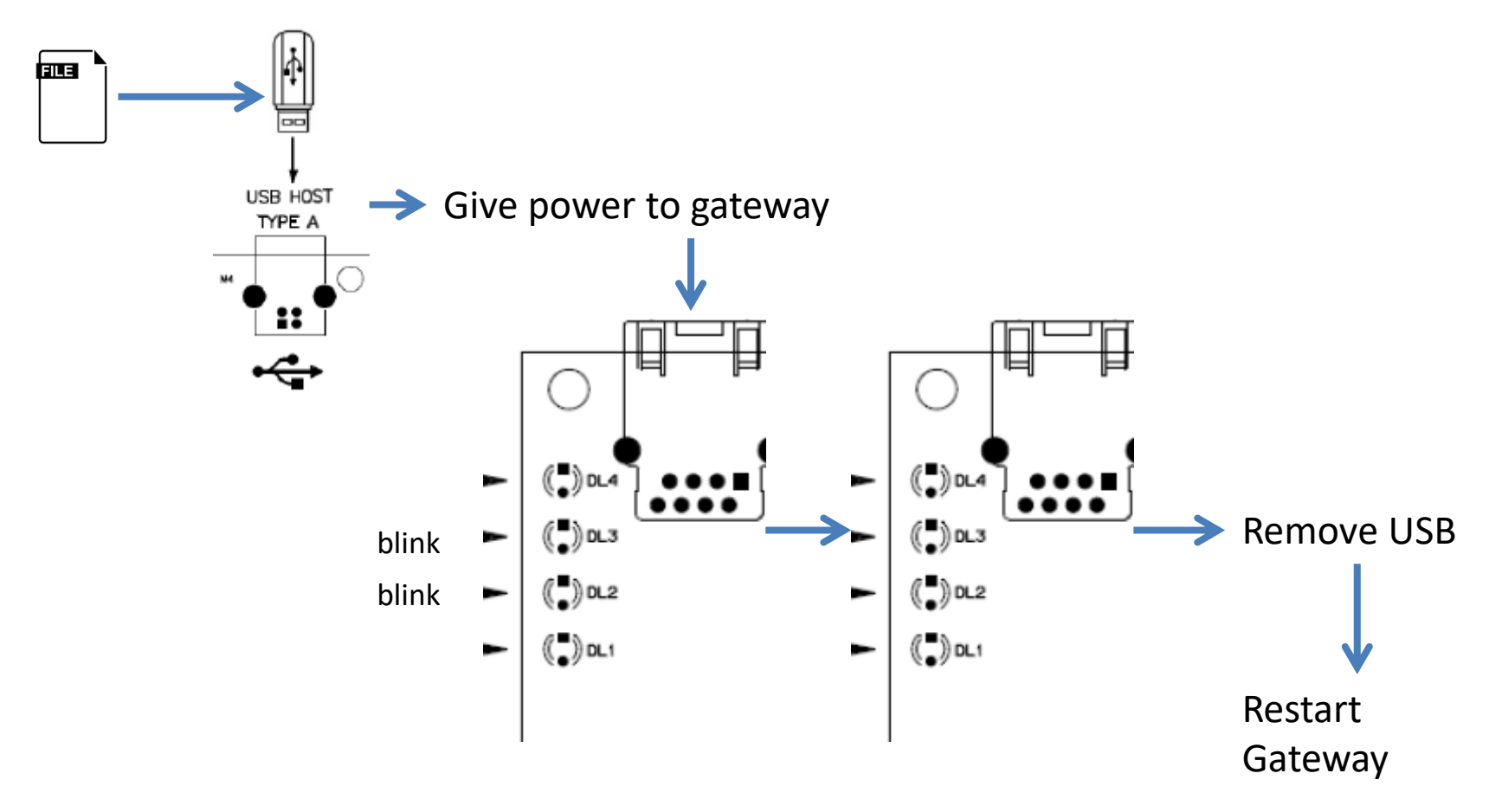

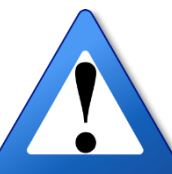

If firmware update fails ,then DL4 led will start to blink continously

# ETHERNET SERIAL GATEWAY WORKING PRINCIPLE

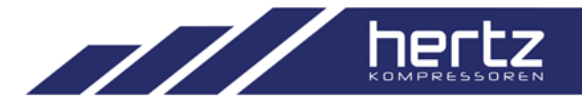

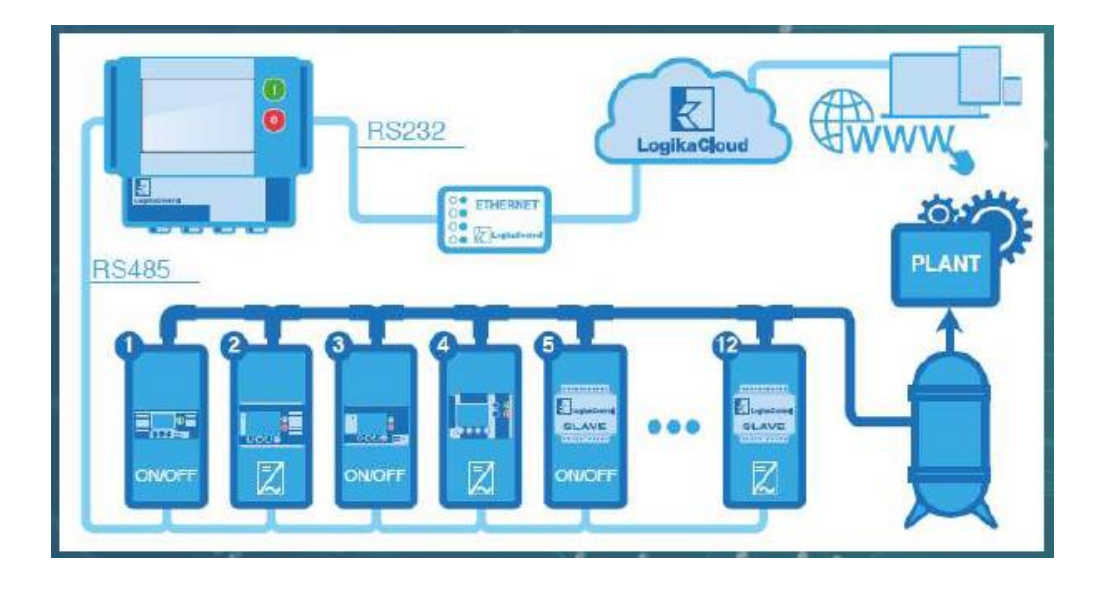

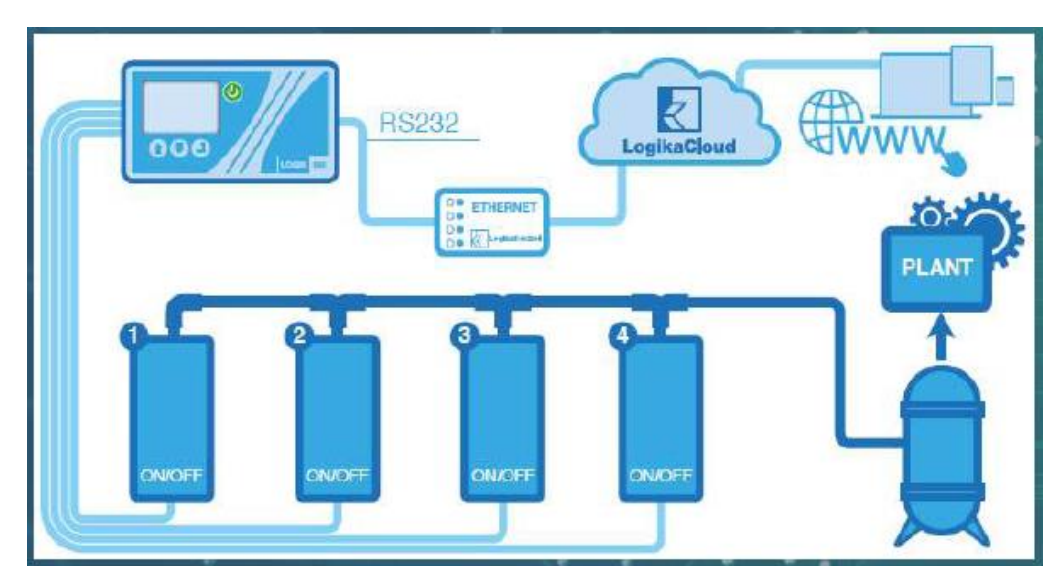

# ETHERNET SERIAL GATEWAY CLOUD LOGIN

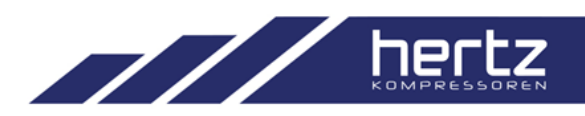

| LogikaCloud                                                                       |         | LogikaCloud       |
|-----------------------------------------------------------------------------------|---------|-------------------|
| usemame                                                                           |         | name              |
|                                                                                   |         | sumane            |
| basarouq.                                                                         |         | company           |
| LOGIN                                                                             |         | address           |
| Must suggistional? Create an account.<br>Ord you forget your promover of Reset R. |         | cty               |
|                                                                                   |         | state or province |
| Create new                                                                        | account | country           |
|                                                                                   |         | email address     |
|                                                                                   |         |                   |
|                                                                                   |         | retype password   |
|                                                                                   |         | Non sono un robot |
|                                                                                   |         | REGISTER          |

# ETHERNET SERIAL GATEWAY TRANPONDER ADDING

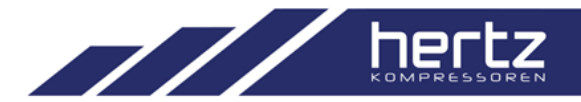

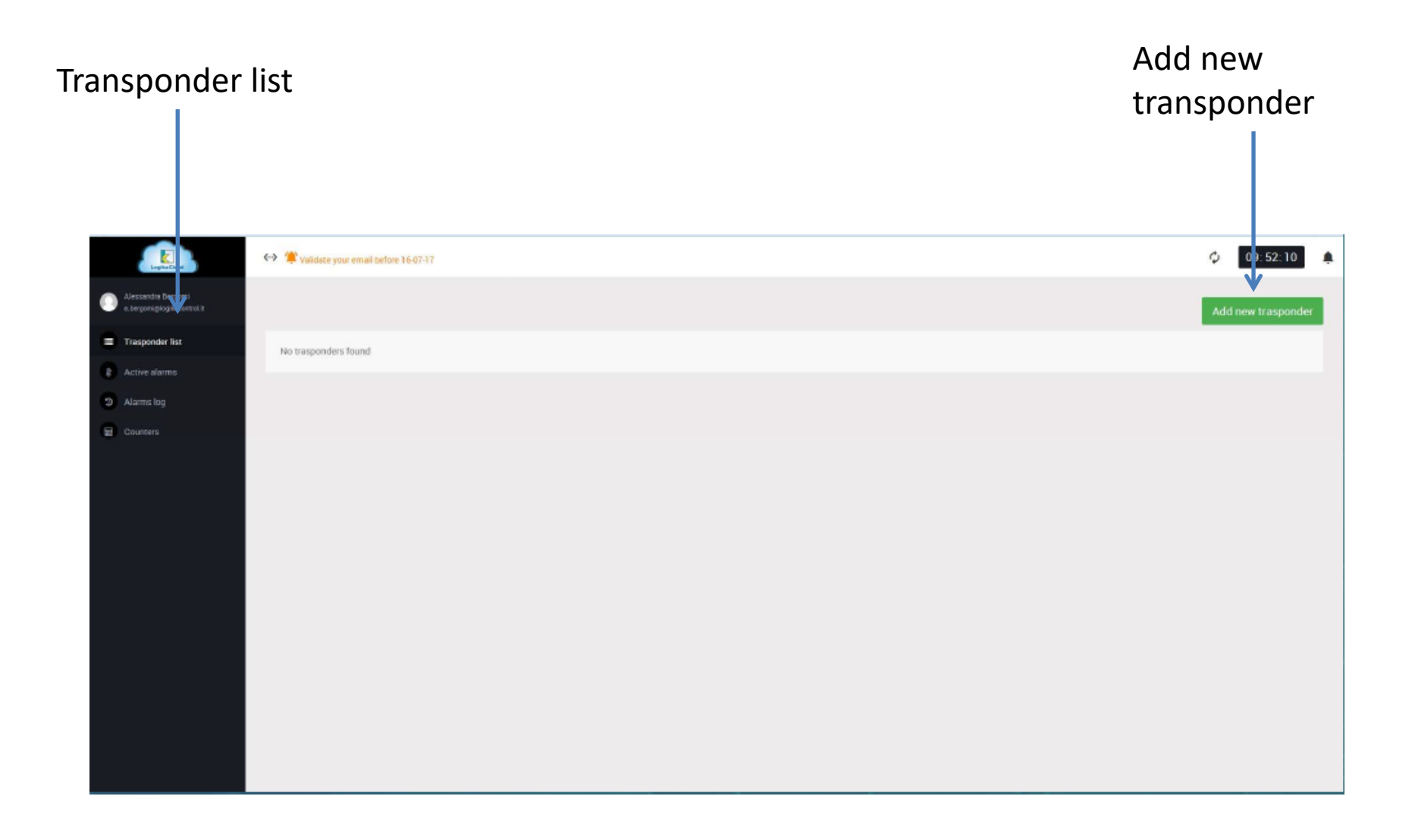

# ETHERNET SERIAL GATEWAY TRANSPONDER ADDING

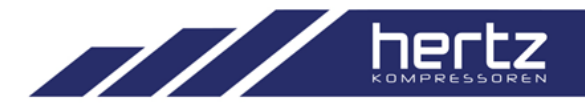

| 04 | trasponder CODE |  |
|----|-----------------|--|
|    |                 |  |

Enter 10 digits Transponder ID which is located behind of the device

| dit trasponder info |            |
|---------------------|------------|
| Owner               |            |
| rasponder name:     |            |
| <u>A</u>            |            |
| rasponder note:     |            |
| <u>A</u>            |            |
|                     |            |
|                     | Save Close |

Give name and description for regarding transponder

# ETHERNET SERIAL GATEWAY COMPRESSOR LIST

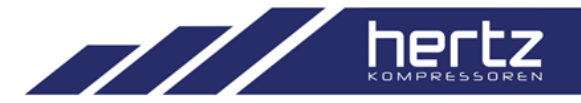

|   | Lopica Oliver                                           | (-) | 📽 Validate your em | all before 16-07-17         |                    |                         | ф 10:04:06         |   |
|---|---------------------------------------------------------|-----|--------------------|-----------------------------|--------------------|-------------------------|--------------------|---|
| 0 | Alexandra Bergami<br>e. bergomiğlogikscontrul it        |     |                    |                             |                    |                         | Add new trasponder | l |
|   | insen upgrade code<br>eMali settings<br>Change password | 2   | 🛕 🍯 immagine Log   | a.                          |                    |                         | 1.2                |   |
|   | Logout                                                  |     |                    | CONTROLLER                  | LAST UPDATE        | CURRENT STATUS          | OPEN               |   |
| ۲ | Trasponder list                                         | 20  |                    | 🖌 Logik200 Logika           | △11-07-2017 10:03  | CONTROLLER ON BLACK OUT | •                  |   |
| 8 | Active alarms                                           |     | 1                  | Virtual compressor Logik200 | △11-07-2017 10:03  | LOAD RUNNING            | •                  |   |
| 3 | Alarms log                                              |     | z                  | Virtual compressor Logik200 | △ 11-07-2017 10:03 | LOAD RUNNING            |                    |   |
|   | Counters                                                |     | 3                  | ✓ Logik9                    | △11-07-2017 10:03  | IN SET                  |                    |   |
|   |                                                         |     | 4                  | ✓ Logik285                  | C 11-07-2017 10:03 | ON LDAD                 | +                  |   |
|   | V                                                       |     |                    |                             |                    |                         |                    |   |
|   |                                                         |     | -                  |                             |                    | <b>V</b>                |                    |   |

Alarms and Counters info

List of the controller connected to the transponder

# ETHERNET SERIAL GATEWAY ALARM LIST

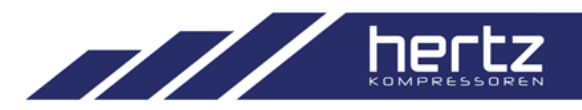

| LogAuctous                                                           | <> 1 | Validate your email befi       | ore 16-07-17       |                  |                       |             | Φ | 10:04:26 |  |
|----------------------------------------------------------------------|------|--------------------------------|--------------------|------------------|-----------------------|-------------|---|----------|--|
| Alessendre Bergomi<br>«bergomiglogikaconrotit<br>Insert upgrade code | 4    | Immagine                       |                    |                  |                       |             |   |          |  |
| eMail settings<br>Change password                                    | ,    | CONTROLLER                     | LAST UPDATE        | ACTIVE ALARMS    |                       | ALARMS CODE |   |          |  |
| Logout                                                               |      | Logik200 Logika                | △ 11-07-2017 10:04 |                  |                       |             |   |          |  |
| Trasponder list                                                      |      | Virtual compressor<br>Logik200 | △ 11-07-2017 10:04 |                  |                       |             |   |          |  |
| 🕴 Active alarms 📃                                                    |      | Virtual compressor<br>Logik200 | △ 11-07-2017 10:04 |                  |                       |             |   |          |  |
| D Alarms ig                                                          |      | Logik9                         | △ 11-07-2017 10:04 | * 🔺              |                       | • 31        |   |          |  |
| 🖬 Counter) 🚺                                                         |      | Logik265                       | △ 11-07-2017 10:04 | • 🛦 AUT. RESTART |                       | • 49        |   |          |  |
|                                                                      |      |                                |                    |                  |                       |             |   |          |  |
| ♥                                                                    |      |                                |                    |                  | ♥                     |             |   |          |  |
| Alarms                                                               |      |                                |                    | То               | tal alarm list of con | inected     |   |          |  |

Total alarm list of connected controllers for regarding transponder

# ETHERNET SERIAL GATEWAY COUNTERS

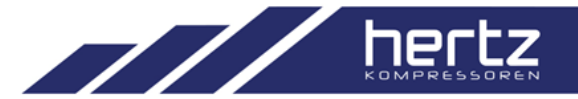

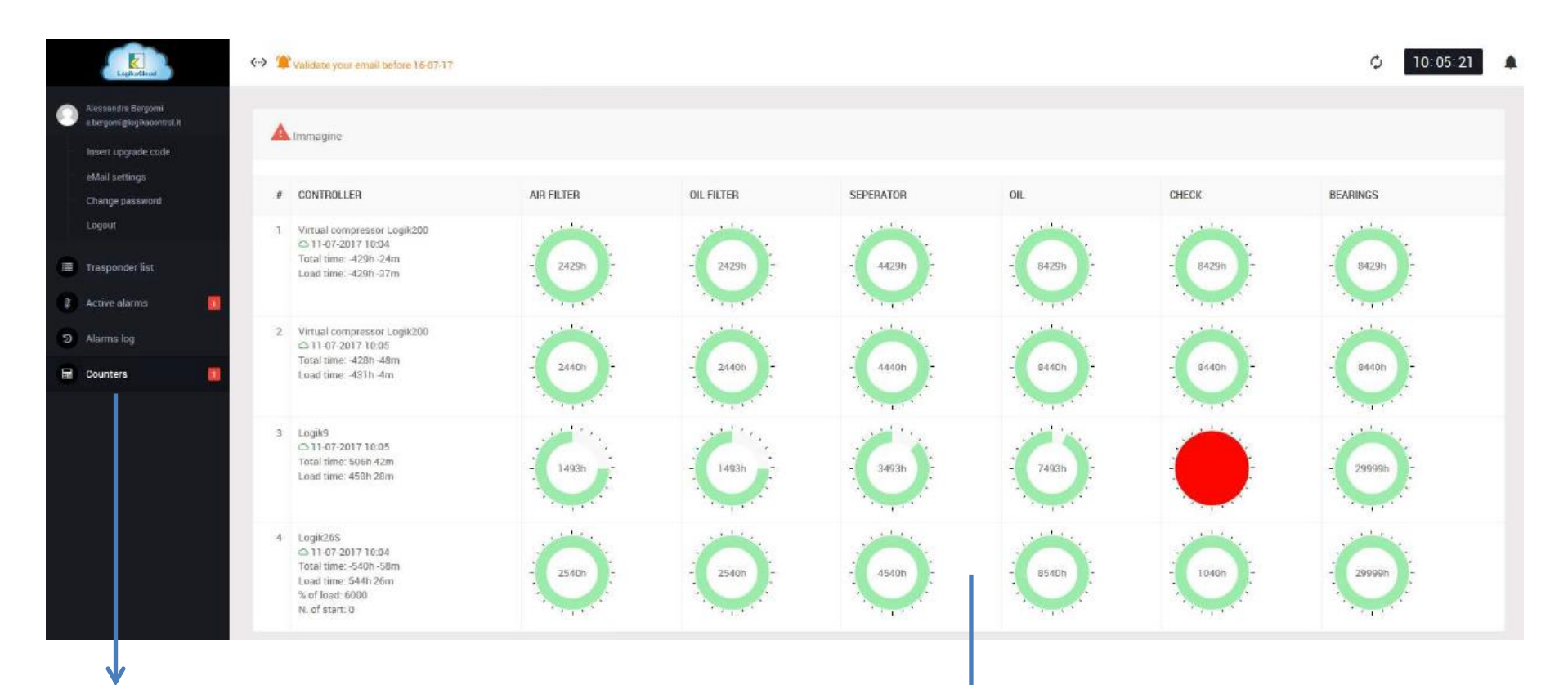

Counters

Maintenance and Running hour visualizations of connected controllers

# ETHERNET SERIAL GATEWAY COMPRESSOR DATA

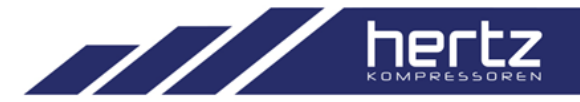

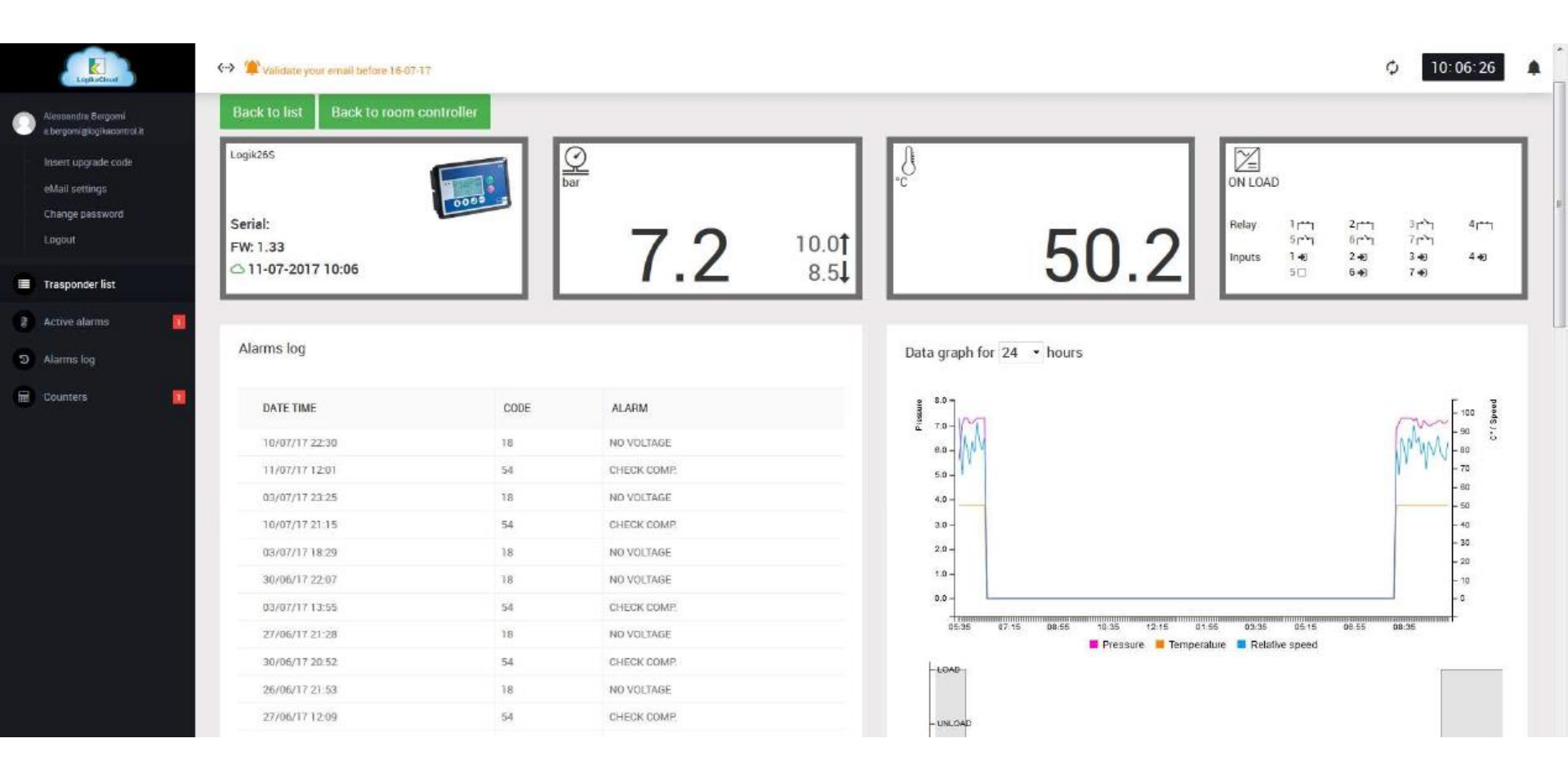

# ETHERNET SERIAL GATEWAY PARAMETER MANAGEMENT

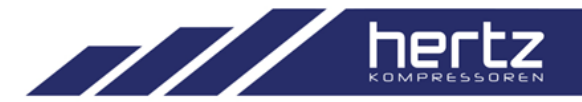

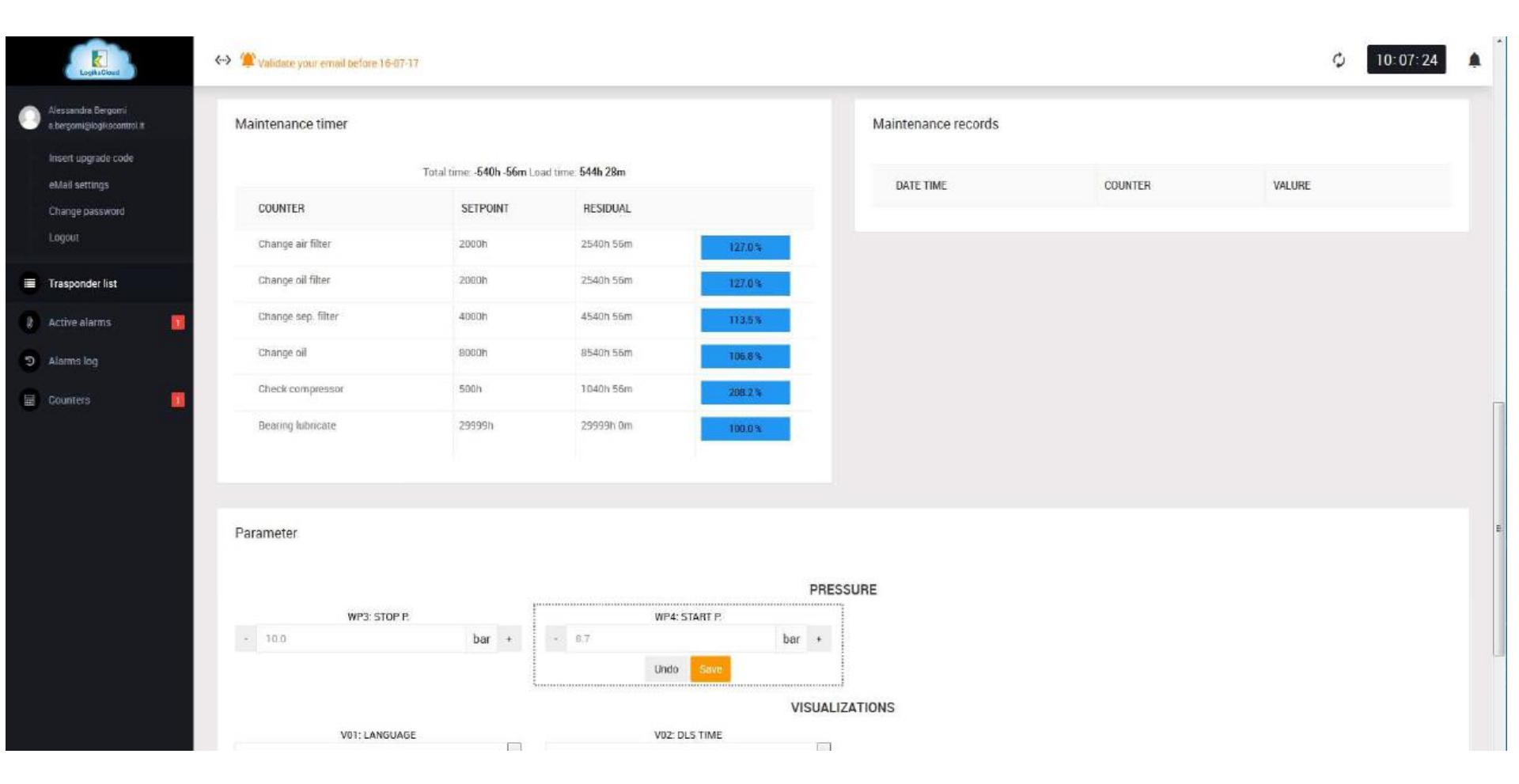

# ETHERNET SERIAL GATEWAY PARAMETER MANAGEMENT

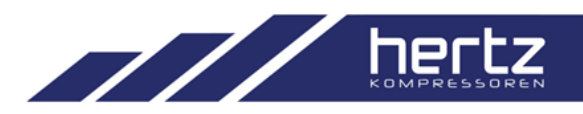

| Logita Cloud                                                           | ↔ 🎓 Validate your email before 16-07-17 |                                   |                  |                     |         | ¢ 10:07:24 🌲 |
|------------------------------------------------------------------------|-----------------------------------------|-----------------------------------|------------------|---------------------|---------|--------------|
| Alessandra Bergomi<br>e.bergomi@logik@control #<br>Insert.uoorade.code | Maintenance timer                       |                                   |                  | Maintenance records |         |              |
| eMail settings                                                         | Т                                       | otal time: - <b>540h -56m</b> Loa | d time: 544h 28m | DATE TIME           | COUNTER | VALURE       |
| ange password                                                          | COUNTER                                 | SETPOINT                          | RESIDUAL         |                     |         |              |
| jout                                                                   | Change air filter                       | 2000h                             | 2540h 56m 127.0% |                     |         |              |
| sponder list                                                           | Change oil filter                       | 2000h                             | 2540h 56m 127.0% |                     |         |              |
| ive alarms 🛛 🚺                                                         | Change sep. filter                      | 4000h                             | 4540h 56m 113.5% |                     |         |              |
| ms log                                                                 | Change oil                              | Incart na                         | coulord          |                     |         |              |
| iters 🗾                                                                | Check compressor                        | insert pa                         | ssword           |                     |         |              |
|                                                                        | Bearing lubricate                       | Level                             | D                |                     | •       |              |
|                                                                        |                                         | No pass                           | word required    |                     |         |              |
|                                                                        |                                         |                                   |                  | Close               | nsert   |              |
|                                                                        | Parameter                               |                                   |                  |                     |         |              |
|                                                                        |                                         |                                   |                  | 10000000            |         |              |
|                                                                        | INTER STORE                             | 1                                 |                  | PRESSURE            |         |              |
|                                                                        | - 10.0                                  | bar +                             | • 8.7            | bar +               |         |              |
|                                                                        |                                         |                                   | Undo Save        |                     |         |              |
|                                                                        |                                         |                                   |                  | VISUALIZATIONS      |         |              |
|                                                                        | V01: LANGUAGE                           |                                   | V02: DLS TIME    | 120                 |         |              |

# ETHERNET SERIAL GATEWAY PARAMETER MANAGEMENT

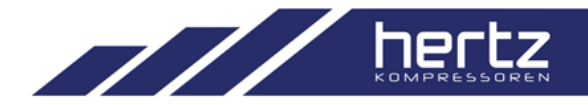

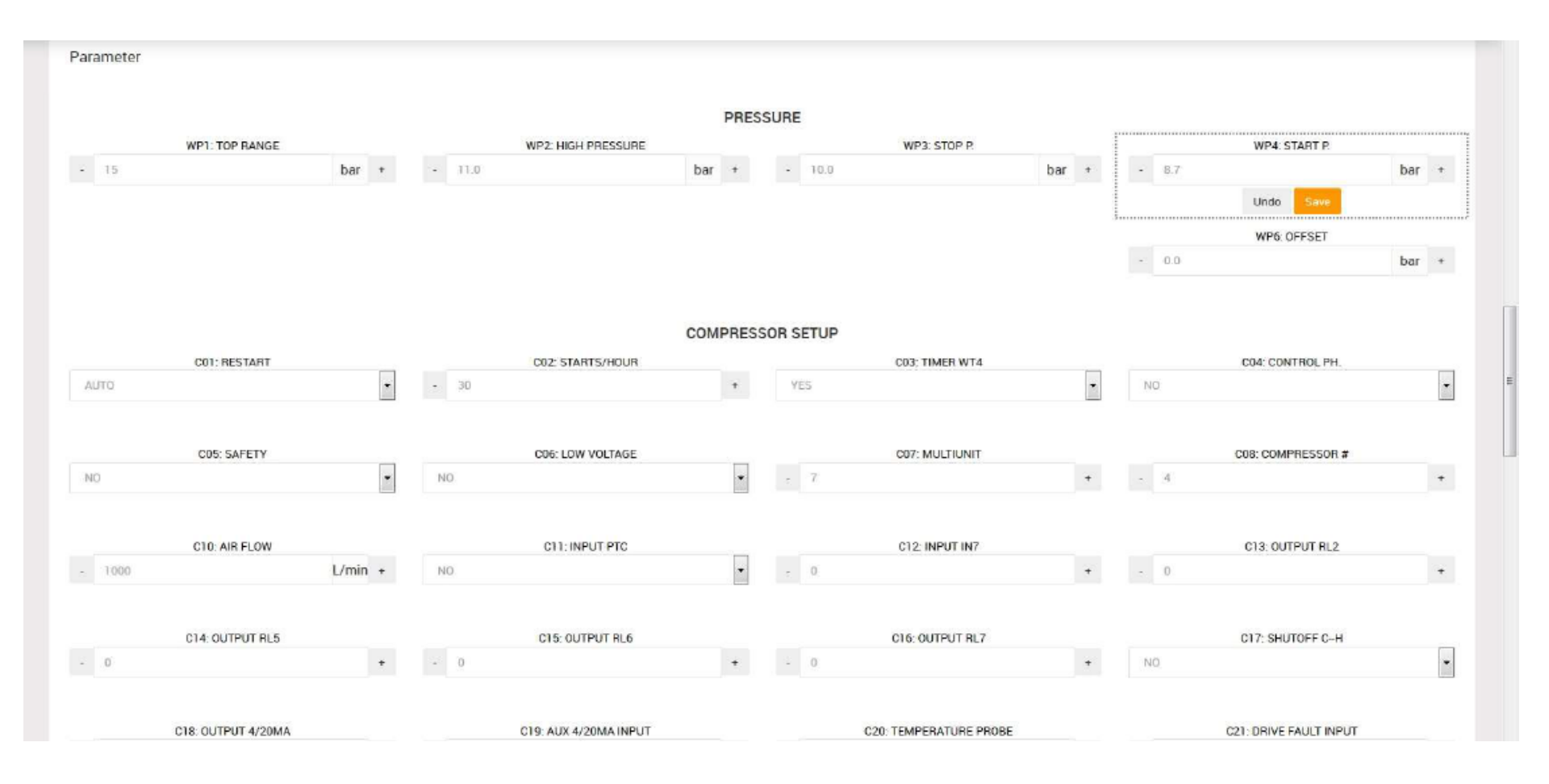

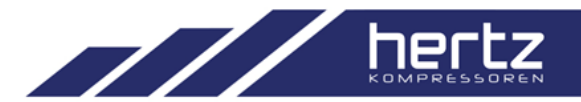

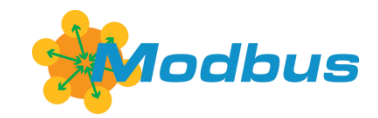

- □ Baud Rate : 9600 bits/s
- □ Parity : None
- □ Stop Bits : One
- □ Modbus Address = Comp. number

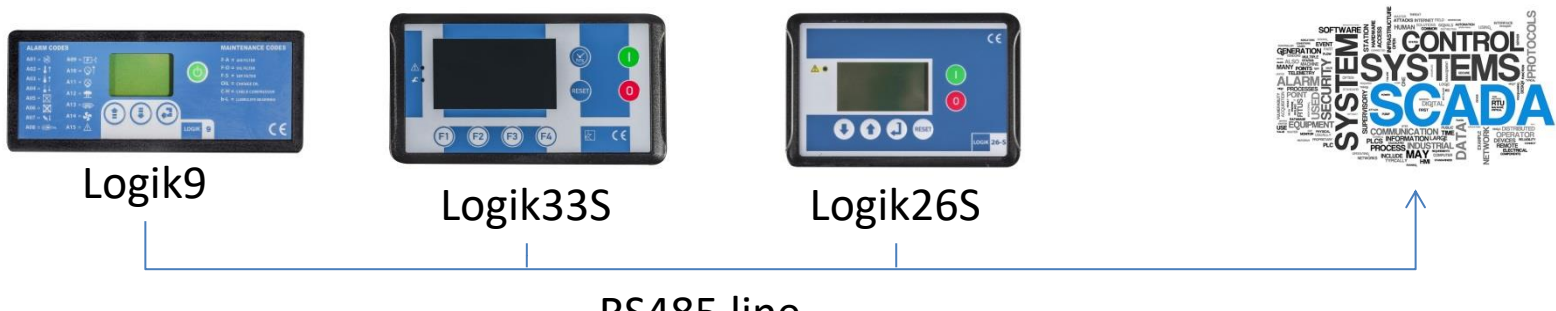

RS485 line Modbus Rtu Protocol

#### STAND ALONE COMMUNICATION

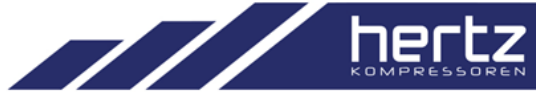

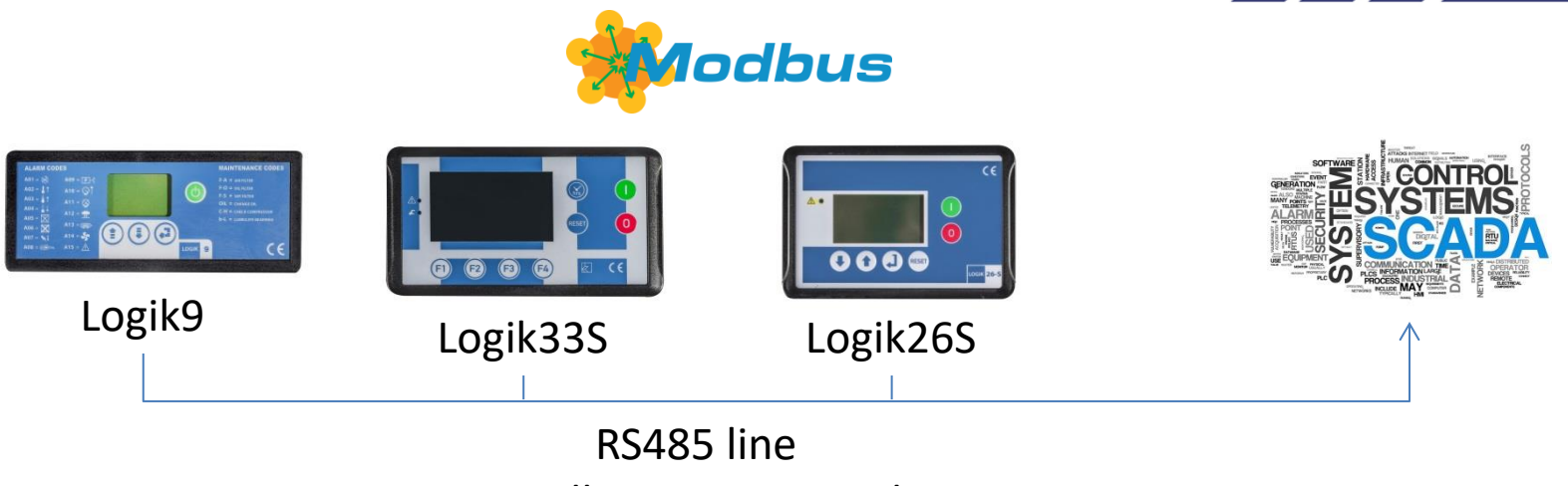

# Modbus Rtu Protocol

|      |          |   | _ |                              |                                                            |
|------|----------|---|---|------------------------------|------------------------------------------------------------|
| 0408 | unsigned | w | 2 | Controller fieldbus commands | Bit mapped allocation:                                     |
|      |          |   |   |                              | 0x0001 START COMPRESSOR                                    |
|      |          |   |   |                              | 0x0002 STOP COMPRESSOR                                     |
|      |          |   |   |                              | 0x0004 ALARM RESET                                         |
|      |          |   |   |                              | 0×0008 -                                                   |
|      |          |   |   |                              | 0x0010 -                                                   |
|      |          |   |   |                              | 0x0020 ACK & RESET ALL ALARMS                              |
|      |          |   |   |                              | 0×0040 -                                                   |
|      |          |   |   |                              | 0x0080 WATCHDOG (IF SET, MUST BE SET AGAIN EVERY 5 SECONDS |
|      |          |   |   |                              | OTHERWISE COMPRESSOR STOPS WITH A FIELDBUS FAULT THAT      |
|      |          |   |   |                              | MUST BE RESET EITHER BY FIELDBUS OR MANUALLY)              |
|      |          |   |   |                              | 0x0100 RESET AIR FILTER MAINT, COUNTER                     |
|      |          |   |   |                              | 0x0200 RESET OIL FILTER MAINT, COUNTER                     |
|      |          |   |   |                              | 0×0400 RESET SEPARATOR FILTER MAINT, COUNTER               |
|      |          |   |   |                              | 0x0800 RESET OIL MAINT, COUNTER                            |
|      |          |   |   |                              | 0x1000 RESET COMPRESSOR MAINT COUNTER                      |
|      |          |   |   |                              | 0x2000 RESET REARING LUBRICATE COUNTER                     |
|      |          |   |   |                              |                                                            |
|      |          |   |   |                              |                                                            |

# STAND ALONE COMMUNICATION LOGIK CLIENT Logik9 Logik33S Logik26S

#### RS485 line Modbus Rtu Protocol

| State                                           | Object | Value            | Unit | Desc                           |  |
|-------------------------------------------------|--------|------------------|------|--------------------------------|--|
| Courters                                        | State  | ON LOAD          |      | Main Controller State          |  |
|                                                 | Alarm  |                  |      | Current Controller Alarm       |  |
| Digital Input                                   | Press  | 6,8              | bar  | Working Pressure Transducer    |  |
| 576 3                                           | 54     | 0,0              | bar  | Security Pressure Transducer   |  |
| Dutput                                          | Temp   | 62,2             | °C   | Screw Temperature Probe        |  |
|                                                 | \$3    | 152,5            | *C   | Security Temperature Probe     |  |
| Pressure Parameters                             | Power  | 9,1              | v    | Controller Power Supply [+15V] |  |
| Temperatire                                     | Time   | 19/05/2005 12.24 | .23  | Controller Time                |  |
| Parameters                                      | SWRel  | 1.08             |      | Firmware Release               |  |
| Timer Parameters<br>Configuration<br>Parameters |        |                  |      |                                |  |
| Message and String<br>Parameters                |        |                  |      |                                |  |
| Alams                                           |        |                  |      |                                |  |
| Maintenance                                     |        |                  |      |                                |  |
|                                                 |        |                  |      |                                |  |
| Daily Timers                                    |        |                  |      |                                |  |

- □ Parameter management
- □ Compressor observation
- □ Alarm handling

# STAND ALONE COMMUNICATION OTHER SOLUTIONS

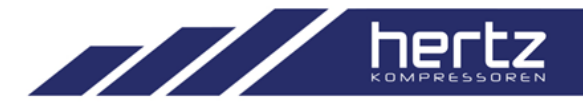

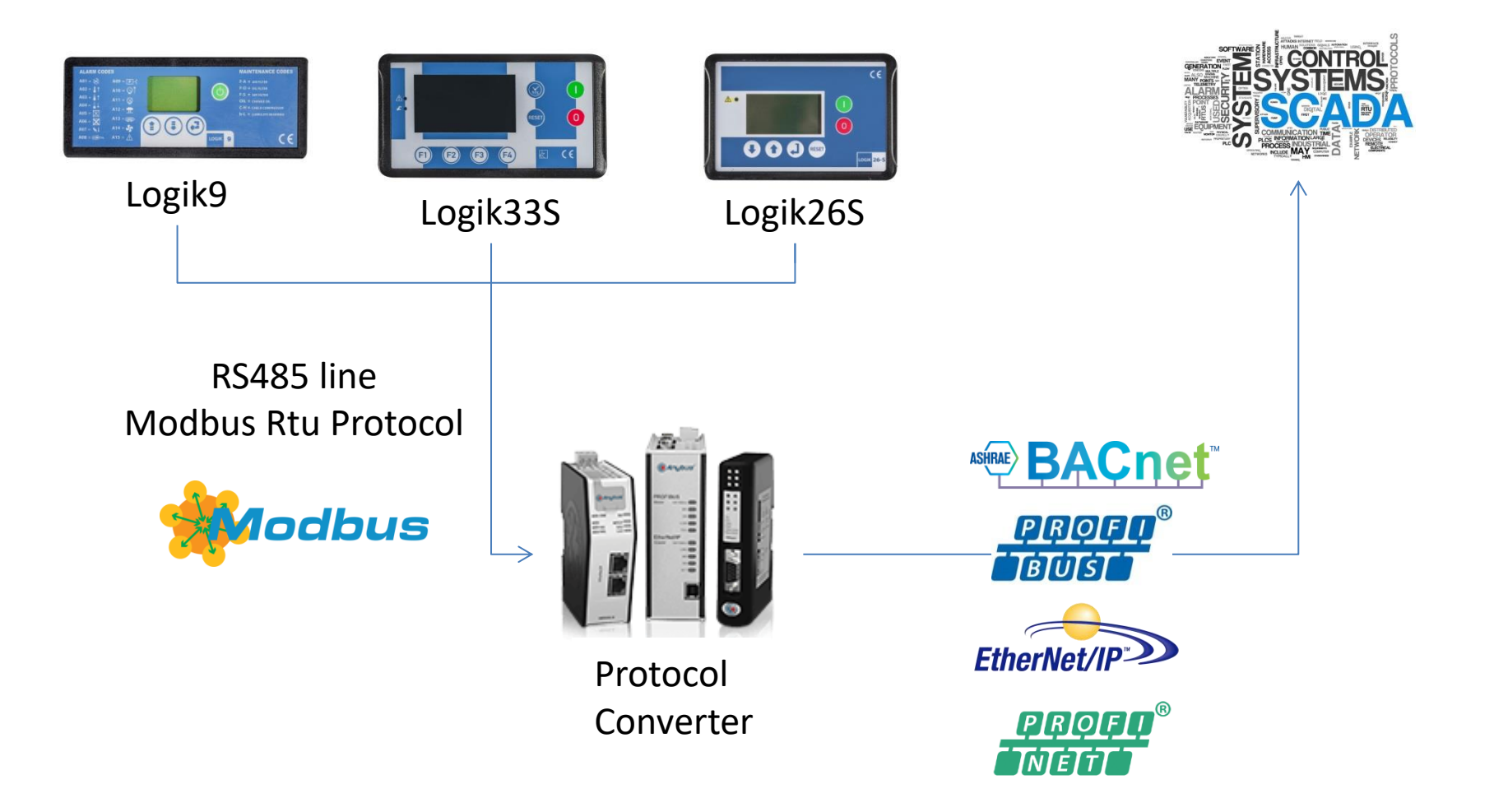

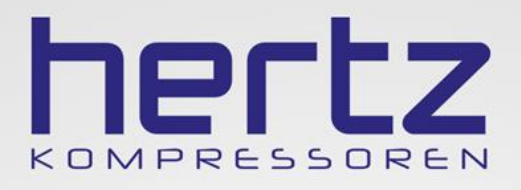

Thank You ...